# 广东省智慧水利一期-水工程 建设管理模块 (水行政主管部门版)

## 操作手册

二〇二四年五月

| 1 | 建设管理模块简介4          |
|---|--------------------|
|   | 1.1 功能概述           |
|   | 1.2 地址及账号5         |
|   | 1.3 操作要求5          |
|   | 1.4 其他6            |
| 2 | 规则说明7              |
|   | 2.1 项目亮灯规则7        |
|   | 2.2 风险             |
| 3 | 建设管理模块具体操作9        |
|   | 3.1 项目检查9          |
|   | 3.1.1 项目登记9        |
|   | 3.1.2 项目登记检查11     |
|   | 3.2 进度管理13         |
|   | 3.2.1 进度计划填写13     |
|   | 3.2.2 进度审核14       |
|   | 3.3 质量控制查看16       |
|   | 3.3.1 项目划分查看17     |
|   | 3.3.2 工程质量评定查看17   |
|   | 3.3.3 工程质量检测管理查看18 |
|   | 3.4 项目法人履约评价20     |
|   | 3.5 农民工实名制管理查看21   |

## 目录

| 3.5.1 农民工花名册   | 21 |
|----------------|----|
| 3.5.2 农民工考勤表   | 22 |
| 3.5.3 农民工工资支付表 | 22 |
| 3.6 预警处置       | 23 |
| 3.7 项目建设检查     | 25 |
| 3.7.1 项目法人履职检查 | 25 |
| 3.8 不良行为登记     | 28 |
| 附件:预警规则表(暂行)   |    |

## 1"建设管理模块"简介

"建设管理模块"立足工程建设全生命周期,聚焦大中小型各 类水利工程全覆盖,专题项目、可行性、设计、招投标、实施、验 收全过程,项目建设进度、质量、资金、农民工监管全方位,各类 风险预警管控全闭环,动态监测建设项目信息、市场主体行为,实 时发布预警、闭环管控风险,全面规范水利建设市场主体行为,全 面规范水利工程建设管理。

1.1 功能概述

1、实现项目全过程监管。根据项目全过程监管的要求,建设
 "建设管理模块",功能涵盖项目立项、设计、招投标、实施、验收
 等全过程。

2、形成预警闭环处置体系。

①围绕项目管理过程中风险易发、高发的2个阶段、8个环节及28个重点事项,制定33条预警规则;

②明确预警触发机制、对象、类型、闭环处置、自动解除流程。

③开展预警自动分析和提醒。

3、构建"一览全局"驾驶舱。从项目、市场、预警三个维度, 构建"水利建设工程"驾驶舱,对我省水利工程建设管理总体情况 进行综合分析和全景呈现,见下图(暂定)。

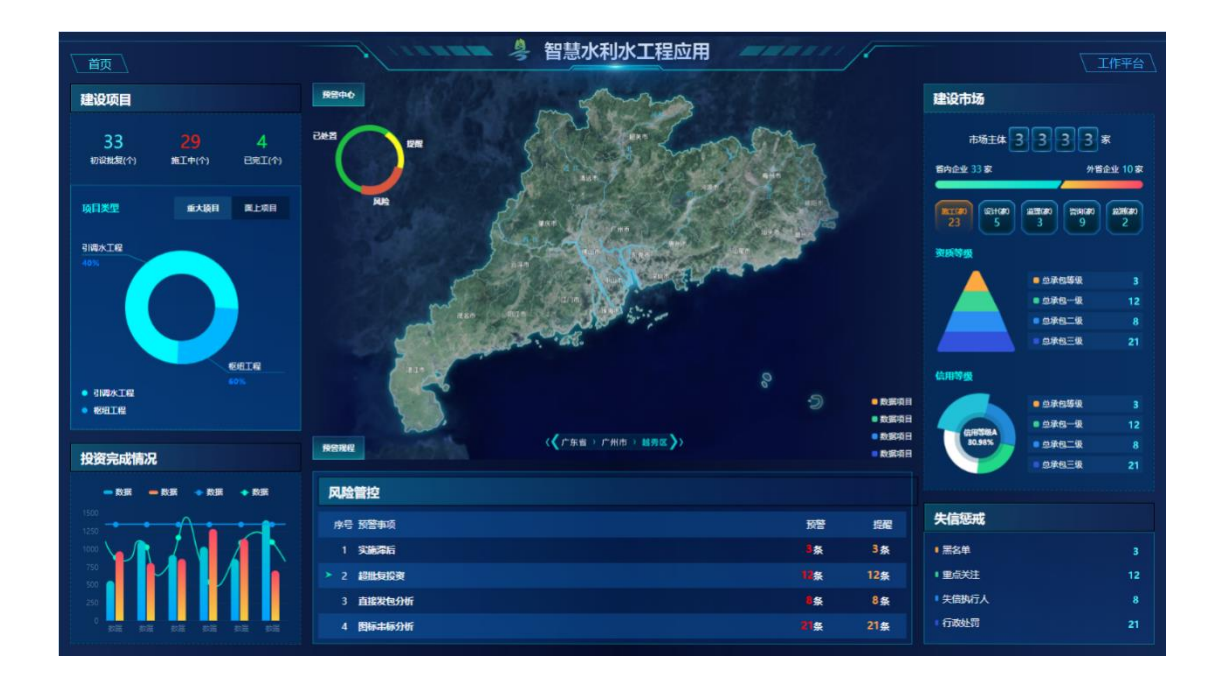

### 1.2 地址及账号

平台访问地址: <u>http://19.25.35.221:19510/wr-portal/login</u> 1)通过"政务机构导入模板"收集需要登录的人员信息,提交 管理员进行账号登记,登记后可通过粤政易扫码登录。

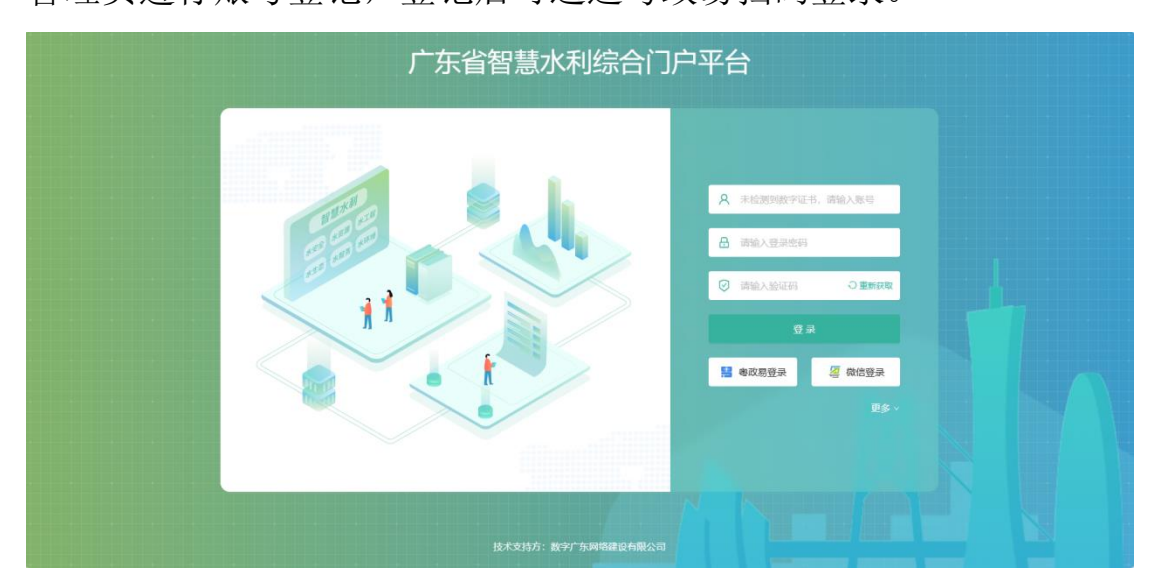

## 1.3 操作要求

本手册只针对水行政主管部门操作使用。

1.4 其他

浏览器:请选用 Chrome(谷歌)浏览器、360 浏览器(极速模式)、Microsoft Edge 浏览器等主流浏览器进行系统访问,不支持低版本 IE 浏览器。

技术支持: \*\*\*

## 2 规则说明

#### 2.1 项目亮灯规则

亮灯范围: 主要针对施工中的项目, 完工项目不亮灯。

亮灯规则:见下表。

| 序号 | 计算规则                   | 判断区间          | 亮灯情况 |
|----|------------------------|---------------|------|
| 1  | 甘日男斗亭武切次/尘             | 大于等于80%       | 绿灯   |
| 2  | 米月系り元成仅页/ ヨ<br>日井利空武切次 | 大于等于60%、小于80% | 黄灯   |
| 3  | 月日划元风汉页                | 小于60%         | 红灯   |
| 4  | 年度计划投资或月               | 度完成投资数据缺失     | 灰灯   |

此外,系统内建设状态为"暂停施工"的亮红灯,"己完工未 验收"及累计投资完成率达90%以上的亮绿灯。

#### 2.2 风险

风险预警分为提醒和预警两类,具体规则详见附件。

1) 提醒

包括: 第8条预警规则。

不需要处置,信息供项目法人、水行政主管部门分析应用。

2) 预警

预警也分为两类,0类和1类,两类预警的处置与解除规则不同,具体如下:

(1)0类预警(处置即解除)

包括: 第1、2、3、9、21、27、28条预警规则。

处置方式:

①项目法人在【水行政主管部门监督检查】→【项目预警管
 理】模块对预警情况进行说明,并上传有关佐证材料(如有)。

②水行政主管部门对预警情况和项目法人处置情况进行复核。

③水行政主管部门核查通过后,预警状态自动变为"已解除"。

(2)1类预警(处置即响应,整改后才能解除)

包括: 第4、5、6、7、10-25、26、29-33条预警规则。

处置方式:

①项目法人在【水行政主管部门监督检查】→【项目预警管
 理】模块对预警情况进行说明,并上传有关佐证材料(如有)。

②水行政主管部门对预警情况和项目法人处置情况进行复核。

③水行政主管部门核查通过后,自动变为"处置未解除"状态。

④在建设管理模块完成该预警事项整改后,处置状态变为"已 解除"。

【注】预警响应或处置完成后,需要在建设管理模块的相应模 块补充完善相关信息,才能自动解除。

## 3 "建设管理模块"具体操作

## 3.1 项目登记

#### 3.1.1 项目登记

水行政主管部门登录系统后,需要对管理的项目进行检查。

进入到【前期项目管理】→【项目建议书】,如下图。

| 👆 智慧水利水工程品  | 加 v2 | 4.3.0 |      |                       |                              |              |            |         |         |                    |      | ۹         | adm   | iin •  | 通出     |
|-------------|------|-------|------|-----------------------|------------------------------|--------------|------------|---------|---------|--------------------|------|-----------|-------|--------|--------|
| 副 前期項目管理    |      | 项目建议  | 书    |                       |                              |              |            |         |         |                    |      |           |       |        |        |
| 专题管理        |      | 项目名称  | - 10 | 输入项目名称                | Q 项目编码 消除/                   | 項目偏可 Q       | 行政区划 通道的   | fires v | の単面     |                    |      |           |       |        |        |
| 计划管理        |      | + 354 |      |                       |                              |              |            |         |         |                    |      |           |       |        | 0 0    |
| 项目建议书       |      |       | 序号   | 项目名称                  | 项目编码                         | 行政区划         | 项目类型       | 投资概算    | 是否属于规划内 | 编制单位               | 批复意见 | 创建时间      |       | 操作     |        |
| 可行性报告       |      |       | 1    | 永乐村农村供水改造<br>工程       | JG2023-1827                  | 广东省-广州市-花都区  | 区域专项规划     | 1910    | 者       | 广州市花都区水务建<br>设管理中心 | 同意   | 2024-04-: | 0 26  | 2.078  | 0 MIR  |
| 初步设计管理      |      |       | 2    | 测试20240415            | 010                          |              | 流域综合规划     | 100     | 是       | 测试                 | 测试   | 2024-04-  | 0 26  | 足 傳改   | ± 80   |
| 招投标管理       |      |       | 3    | 测试2024                | 1                            | 北京市          | 国家发展规划     | 1       | 是       |                    | 1    | 2024-03-  | 0 I.U | L 1823 | 2 808  |
| 屉 在建项目管理    |      |       | 4    | 梅县区松口镇晓神坑<br>水库除险加固工程 | 2305-441403-19-01-9<br>18026 | 广东省-梅州市-梅县区  | 区域专项规划     | 420     | 是       | 编制测试单位             | 同意   | 2023-09-: | 0 16  | L 1973 | C 808  |
| 3 水行政主管监督检查 |      |       | 5    | 测试用例                  | 12345678                     | 河北省-秦皇岛市-抚宁区 | 流域专业规划     | 100     | 是       | 测试                 | 同意   | 2023-09-: | 0 ±6  | 点 博改   | © 1018 |
| 項目统计管理      |      |       | 6    | 测试用例                  | 789                          | 北京市-市辖区      | 流域专业规划     | 789     | 西       | 测试                 | 测试   | 2023-09-; | 0 28  | L 1820 | 0.808  |
| I 项目和企业绑定管理 |      |       | 7    | 水利项目                  | 123                          | 广东省-深圳市      | 国家战略规划     | 7489    | 是       | 测试12               | 测试1  | 2023-09-  | 0 28  | 之 博政   | 0 808  |
| 水利市场主体信用监管  | ~    |       | 8    | 1                     | 456                          |              | 流域专业规划     | 123     | 昰       | 测试用例               | 测试用例 | 2023-09-  | 0 28  | と作改    | 0 818  |
| ○ 系統管理      |      |       |      |                       |                              | д            | 8条 10条/页 ~ | 6 1 3   | 前往 1 页  |                    |      |           |       |        |        |
| 空 系统监控      |      |       |      |                       |                              |              |            |         |         |                    |      |           |       |        |        |
|             |      |       |      |                       |                              |              |            |         |         |                    |      |           |       |        |        |
| <u></u>     |      |       |      |                       |                              |              |            |         |         |                    |      |           |       |        |        |

## 通过"项目名称"进行检索,如下图。

| 👌 智慧水利水工程区  | 加 v24 | 1.3.0 |       |                       |                              |             |           |        |         |        |      | 🧟 ad          | dmin - 選出   | 8 |
|-------------|-------|-------|-------|-----------------------|------------------------------|-------------|-----------|--------|---------|--------|------|---------------|-------------|---|
| 副 前期項目管理    | ~     | 项目建设  | 市     |                       |                              |             |           |        |         |        |      |               |             |   |
| 专题管理        |       | 項目名称  | R 165 | 医松口螨                  | Q         项目编码         1692/ | Q Q         | 行政区划 第3日  | 7歲区划 ~ | 0 #2    |        |      |               |             |   |
| 计划管理        |       | + 16  |       |                       |                              |             |           |        |         |        |      |               |             | 0 |
| 项目建议书       |       |       | 序号    | 项目名称                  | 项目编码                         | 行政区划        | 項目类型      | 投资概算   | 是否属于规划内 | 编制单位   | 批复意见 | 创建时间          | 播作          |   |
| 可行性报告       |       |       | 1     | 梅县区松口镇晓神坑<br>水库除险加固工程 | 2305-441403-19-01-9<br>18026 | 广东省-梅州市-梅县区 | 区城专项规划    | 420    | 是       | 编制测试单位 | 同意   | 2023-09-; • 🗴 | 周 《 印改 金 田田 |   |
| 初步设计管理      |       | 24    |       |                       |                              |             |           |        |         |        |      |               |             | 1 |
| 招投标管理       |       |       |       |                       |                              | 共 1         | 亲 10祭/页 ~ | < 1 >  | 前往 1 页  |        |      |               |             |   |
| 圖 在建项目管理    | :     |       |       |                       |                              |             |           |        |         |        |      |               |             |   |
| 团 水行政主管监督检查 | ~     |       |       |                       |                              |             |           |        |         |        |      |               |             |   |
| ■ 项目统计管理    |       |       |       |                       |                              |             |           |        |         |        |      |               |             |   |
| C 项目和企业绑定管理 |       |       |       |                       |                              |             |           |        |         |        |      |               |             |   |
| 水利市场主体信用监管  |       |       |       |                       |                              |             |           |        |         |        |      |               |             |   |
| ○ 系统管理      | ~     |       |       |                       |                              |             |           |        |         |        |      |               |             |   |
| 网系统的的       |       |       |       |                       |                              |             |           |        |         |        |      |               |             |   |
| T 4101812   |       |       |       |                       |                              |             |           |        |         |        |      |               |             |   |
| E           |       |       |       |                       |                              |             |           |        |         |        |      |               |             |   |

如可检索到相应的项目名称,则无需重新登记,如检索不到项

| 3 81   | 慧水利水工程应        | 用 √24 | 1.3.0 |       |      |        |         |           |                |         |      |      | <i>8</i> | admin 🔹 🗌 | 追出 |
|--------|----------------|-------|-------|-------|------|--------|---------|-----------|----------------|---------|------|------|----------|-----------|----|
| ■ 前期項  | 目管理            | ^     | 项目建议  | 火书    |      |        |         |           |                |         |      |      |          |           |    |
| 21     | 题管理            |       | 项目名称  | 1 广州市 |      | Q 项目编码 | 静输入项目编码 | Q 行政区划 请选 | <b>择行政区划</b> ~ | の重要     |      |      |          |           |    |
| 计划     | 划管理            |       | + 95  | 8 2.1 |      |        |         |           |                |         |      |      |          |           | 0  |
| 項目     | 目建议书           |       |       | 序号    | 项目名称 | 項目編码   | 行政区划    | 项目类型      | 投资概算           | 是否属于规划内 | 编制单位 | 批复意见 | 创建时间     | 操作        |    |
| লগ     | 行性报告           |       |       |       |      |        |         |           | 暂无数据           |         |      |      |          |           |    |
| もひ さ   | 步设计管理          |       |       |       |      |        |         |           |                |         |      |      |          |           | •  |
| 招拍     | 投标管理           |       |       |       |      |        |         |           |                |         |      |      |          |           |    |
| □ 在建项  | 目管理            | ~     |       |       |      |        |         |           |                |         |      |      |          |           |    |
| 🗵 水行政  | <b>文主管监督检查</b> | ×     |       |       |      |        |         |           |                |         |      |      |          |           |    |
| ■ 项目统  | 计管理            |       |       |       |      |        |         |           |                |         |      |      |          |           |    |
| 13 项目和 | 口企业绑定管理        |       |       |       |      |        |         |           |                |         |      |      |          |           |    |
| ⑦ 水利市  | 5场主体信用监管       | ×     |       |       |      |        |         |           |                |         |      |      |          |           |    |
| ◎ 系统管  | 理              | v     |       |       |      |        |         |           |                |         |      |      |          |           |    |
| 空 系统监  | 控              | v     |       |       |      |        |         |           |                |         |      |      |          |           |    |
| E      | -              |       |       |       |      |        |         |           |                |         |      |      |          |           |    |

目名称,则需要通过"新增"按钮,进行项目登记。如下图。

选择"是否属于规划内",并选择或填写"项目名称",根据实际情况填写内容,如下图。

| 👌 智慧水利水工程应用   | /24.3.0 |           |                                               |      |            |                                               |    |       | 🤌 admin | - 通出 |
|---------------|---------|-----------|-----------------------------------------------|------|------------|-----------------------------------------------|----|-------|---------|------|
| 副 前期项目管理 ^    | 项目建议中   |           |                                               |      |            |                                               |    |       |         |      |
| 专题管理          | 项目名称    | 广州市       | Q 项目编码 請給入项目编码                                | Q 行政 | 医划 请选择行政区划 | > 0 重重                                        |    |       |         |      |
| 计划管理          | 十新增     | 新增项目建     | <b>建</b> 议书                                   |      |            |                                               | ×  |       |         |      |
| 項目建议书         |         | P.        |                                               |      |            |                                               |    | 见 创建的 | 144 GAL | ·    |
| 可行性报告         |         | * 走召属于规划内 | 20/07/02/19                                   |      | • 坝日石杯     |                                               |    |       |         |      |
| 初步设计管理        |         | 编制单位      | 请输入编制单位                                       |      |            |                                               |    |       |         |      |
| 招投标管理         |         | * 投资概算    | 请输入投资概算                                       | 万元   | * 項目编码     | 请输入项目编码                                       |    |       |         |      |
| □ 在建项目管理 ~    |         | 上报日期      | 回 选择上报日期                                      |      | 审批日期       | 問 选择审批日期                                      |    |       |         |      |
| 3 水行政主管监督检查 ~ |         | * 批复部门    | 请输入批复部门                                       |      | *批复文号      | 请输入此复文号                                       |    |       |         |      |
| 面 项目统计管理 ~    |         | *批复意见     | 请输入批复意见                                       |      |            |                                               |    |       |         |      |
| び 項目和企业绑定管理 ~ |         | 博日本南      | 2846 3 15 FB (1) 19                           |      |            |                                               | le |       |         |      |
| 水利市场主体信用监管 ~  |         | 项目内容      | 問題へ利日内住                                       |      |            |                                               | 6  |       |         |      |
| ○ 系統管理 ~      |         | 項目建议书相关附件 | ▲ 点击上传<br>支持ipg/png/pdf/word/excel文件等,不超过200M |      | 批复意见附件     | ● 点击上传<br>支持jog/png/pdf/word/excel文件等,不超过200M |    |       |         |      |
| ፼ 系统监控 ∨      |         |           |                                               |      |            |                                               |    |       |         |      |
|               |         |           |                                               |      |            | 确定                                            | 取消 |       |         |      |

【注】1、项目建议书中的项目信息来源于发改委部门,如检索 不到需要的项目,则需要自行添加。

2、"是否属于规划内"选择"是",则在项目名称中选择需要添加的项目,并完善建议书其他内容,点击"确定"按钮保存。

3、"是否属于规划内"选择"否",则在项目名称中自行输入需 要添加的项目,并完善建议书其他内容,点击"确定"按钮保存。 4、项目编码为发改委投资项目统一代码,不可重复。

#### 3.1.2 项目登记检查

水行政主管部门对项目的项目建议书、可行性研究报告、初步 设计等信息进行复核,发现有误可以直接编辑,也可督促项目法人 自行修改。

分别进入到【前期项目管理】→【项目建议书】、【前期项目管 理】→【可行性研究报告】、【前期项目管理】→【初步设计管理】、 进行检查,如下图。

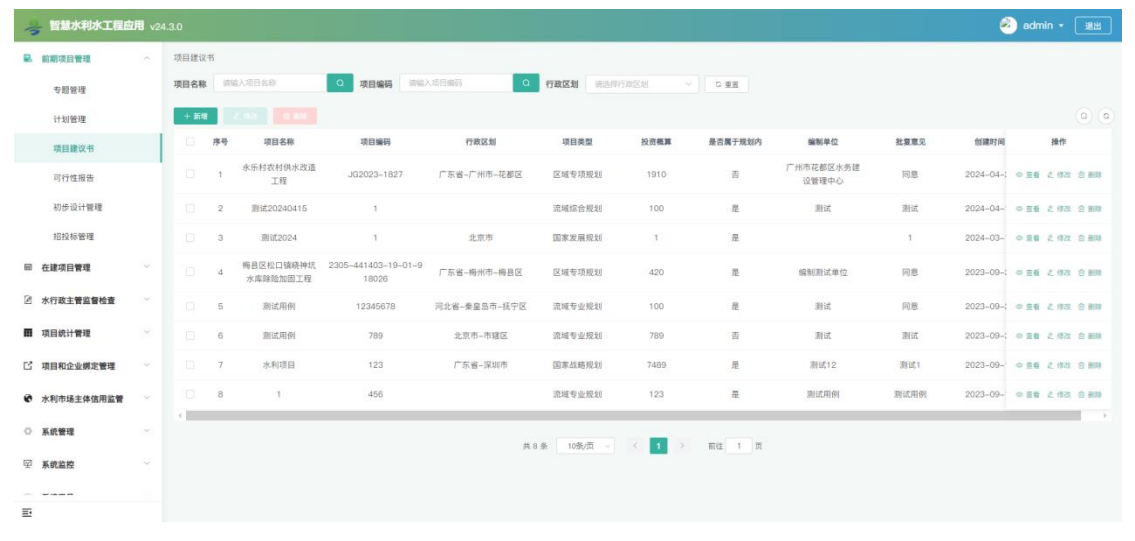

项目建议书

| 😽 智慧水利水工程应用              | <b>1</b> v24.3. | .0    |           |                                               |    |        |                                               |         |             | admin 🥝  | * 』出出     |
|--------------------------|-----------------|-------|-----------|-----------------------------------------------|----|--------|-----------------------------------------------|---------|-------------|----------|-----------|
| 副 前期项目管理                 |                 | 项目建议书 |           |                                               |    |        |                                               |         |             |          |           |
| 专题管理                     | Į               | 项目名称  | 修改项目望     | 建议书                                           |    |        |                                               | ×       |             |          |           |
| 计划管理                     |                 | 十新地   | * 是否属于规划内 |                                               |    | *项目名称  | 梅县区松口镇暗神坑水库险险加固工程                             |         |             |          |           |
| 面目時次本                    |                 | - P   |           |                                               |    |        |                                               |         | 见创建时间       | 1817     |           |
| PREJECT I                |                 | -     | 编制单位      | 编制测试单位                                        |    |        |                                               |         |             |          |           |
| 可行性报告                    |                 | 0     | *投资概算     | 420                                           | 万元 | * 项目编码 | 2305-441403-19-01-918026                      |         | 2024-04-:   | ◎ 豆香 之 修 |           |
| 初步设计管理                   |                 |       |           |                                               |    |        |                                               |         | 2024-04-    | ● 重着 足 條 | 牧 窗 删除    |
| 招投标管理                    |                 |       | 上报日期      | 2023-02-15                                    |    | 审批日期   | 2023-02-28                                    |         | 2024-03-    | ◎ 豆香 之传  | 2 C 10 10 |
|                          |                 |       | * 批复部门    | 请输入批复部门                                       |    | *批复文号  | 请输入就复文号                                       |         |             |          |           |
| □□ 在继项目管理                |                 |       |           |                                               |    |        |                                               |         | 2023-09-3   | ● 重着 足修  | 这 合 删除    |
| ③ 水行政主管监督检查              |                 |       | *批复意见     | 同意                                            |    |        |                                               | 4       | 2023-09-:   | ◎ 查看 之作  | 20 E H 10 |
| - 项目统计学理                 |                 | -     |           |                                               |    |        |                                               |         | 2022.00     |          |           |
|                          |                 | -     | 项目内容      | 对大坝、溢洪道、輸水過等主要构动物进行跨越加固                       |    |        |                                               | 4       | 2023-09     | CHE CH   |           |
| L <sup>2</sup> 项目和企业绑定管理 |                 |       |           |                                               |    |        |                                               |         | 2023-09-    | ◎ 菹者 之 作 | 改 合 删除    |
| 水利市场主体信用监管               |                 |       | 項目建议书相关附  | ● 点击上传<br>支持ipa/pna/pdf/word/excel文件等。不超过200M |    | 孤夏意见附件 | ● 点击上传<br>支持ipa/png/odf/word/excel文件等。不超过200M |         | 91 2023-09- | ◎ 豆香 之修  | 13 O 1618 |
|                          |                 | •     | 11        | □ 建议书意见.docx                                  | ø  |        | □ 测试图片.png                                    | ø       |             |          |           |
| ◎ 系統管理                   |                 |       |           |                                               |    |        |                                               |         |             |          |           |
| 空 系统监控                   |                 |       |           |                                               |    |        | 10 m                                          | NT= 244 |             |          |           |
|                          |                 |       |           |                                               |    |        | 備 定                                           | NX //   |             |          |           |
| Ð                        |                 |       |           |                                               |    |        |                                               |         |             |          |           |

项目建议书详情

| 👍 智慧水利水工和    | <b>100用</b> v2 | 4.3.0 |      |                       |                          |              |           |      |      |            | 🥙 admin - | IBH .    |
|--------------|----------------|-------|------|-----------------------|--------------------------|--------------|-----------|------|------|------------|-----------|----------|
| 副 前期項目管理     | ~              | 可行性   | 开究报告 |                       |                          |              |           |      |      |            |           |          |
| 专题管理         |                | 項目有   | B称   | 责输入项目名称 C             | 2 项目编码 团输入项目编码           | Q 行政区划       | 编选择行政区域 ~ | の原因  |      |            |           |          |
| 计划管理         |                | + B   | *    |                       |                          |              |           |      |      |            |           | 0 0      |
| 项目建议书        |                |       | 序号   | 項目名称                  | 項目编码                     | 行政区划         | 项目类型      | 编制单位 | 投资概算 | 创建时间       | 387       | 8        |
| 可行性报告        |                |       | 1    | 永乐村农村供水改造工程           | JG2023-1827              | 广东省-广州市-花都区  | 区域专项规划    | 测试单位 | 123  | 2024-05-10 | ○ 查看 之 前  |          |
| 初步设计管理       |                |       | 2    | 梅县区松口镇晚神坑水库除<br>险加固工程 | 2305-441403-19-01-918026 | 广东省-梅州市-梅县区  | 区域专项规划    | 测试单位 | 420  | 2024-05-10 | ○ Ξ香 ∠ 6  | 12 D B18 |
| 招投标管理        |                |       |      |                       |                          | # 0.8 108./F |           |      |      |            |           |          |
| 回 在建项目管理     |                |       |      |                       |                          | PE 4 78      | MIL NIL   | , "д |      |            |           |          |
| I 水行政主管监督检查  | ~              |       |      |                       |                          |              |           |      |      |            |           |          |
| ■ 项目统计管理     |                |       |      |                       |                          |              |           |      |      |            |           |          |
| 12 项目的企业成本管理 |                |       |      |                       |                          |              |           |      |      |            |           |          |
|              |                |       |      |                       |                          |              |           |      |      |            |           |          |
| 水利市场主体信用监管   |                |       |      |                       |                          |              |           |      |      |            |           |          |
| ◎ 系統管理       | ~              |       |      |                       |                          |              |           |      |      |            |           |          |
| 空 系统监控       | ~              |       |      |                       |                          |              |           |      |      |            |           |          |
|              |                |       |      |                       |                          |              |           |      |      |            |           |          |
| <b>E</b>     |                |       |      |                       |                          |              |           |      |      |            |           |          |

#### 可行性研究报告

| 1  | 智慧水利水工程应   |        |           |                                               |                 |                                               |         |            |                |  |
|----|------------|--------|-----------|-----------------------------------------------|-----------------|-----------------------------------------------|---------|------------|----------------|--|
| 8  | 前期項目管理     | 可行性研究报 | 告         |                                               |                 |                                               |         |            |                |  |
|    | 专题管理       | 项目名称   |           | Q 项目编码 语绘入项目编码 C                              | 7. 行政区划 请选择行政区3 |                                               |         |            |                |  |
|    | 计划管理       | + 5518 | 修改可行性的    | 研究报告                                          |                 |                                               | ×       |            |                |  |
|    | 项目建议书      | - #4   |           |                                               |                 |                                               |         | 创建时间       | 播作             |  |
|    | 可行性报告      |        | *是否有建议书审批 | B<br>定                                        | ✓ *項目名称         | 梅县区松口镇南神坑水库除脸加固工程[2305-441403-19-01-          | 9180; 🗸 | 2024-05-14 | ◎ 查看 之 修改 白 删除 |  |
|    | 初步设计管理     |        | 编制单位      | 测试单位                                          | * 投资概算          | 420                                           | 万元      | 2024-05-10 | ◎ 直看 之 修改 白 删除 |  |
|    | 招投标管理      | . 3    | 上报时间      | iii 2023-06-07                                | 审批时间            | E 2023-07-05                                  |         | 2024-05-10 | ◎ 査看 之 修改 白 删除 |  |
| 60 | 在建项目管理     |        | ★批复部门     | 梅州市没改局                                        | ●批复文号           | 寒****221등                                     |         |            |                |  |
| Ø  | 水行政主管监督检查  |        | 批复意见      | 同意                                            |                 |                                               |         |            |                |  |
| m  | 项目统计管理     |        | 项目内容      | 降酸素の間                                         |                 |                                               | 4       |            |                |  |
| C  | 项目和企业绑定管理  |        |           |                                               |                 |                                               | h       |            |                |  |
| ø  | 水利市场主体信用监管 |        | 研究报告文件    | ▲ 点击上传<br>支持ipg/png/pdf/word/excel文件等,不超过200M | 可行性研究报告相关<br>附件 | ▲ 点击上传<br>支持jpg/png/pdf/word/excei文件等,不超过200M |         |            |                |  |
|    | 系统管理       |        |           |                                               |                 |                                               |         |            |                |  |
| Ŧ  | 系统监控       |        |           |                                               |                 | 确定                                            | 取消      |            |                |  |
|    |            |        |           |                                               |                 |                                               |         |            |                |  |

#### 可行性研究报告详情

| 👍 智慧水利水工程应               | 1 <b>111</b> v24 |        |        |            |           |         |         |        |    |        | \delta admin - 📑 | 進出   |
|--------------------------|------------------|--------|--------|------------|-----------|---------|---------|--------|----|--------|------------------|------|
| 副 前期项目管理                 |                  | 初步设计管理 |        |            |           |         |         |        |    |        |                  |      |
| 专题管理                     |                  | 項目名称   | 输入项目名称 | Q 行数区划 进步时 | 6888 × 01 | 12      |         |        |    |        |                  |      |
| 计划管理                     |                  | 十新雄    |        |            |           |         |         |        |    |        | 0                | 0    |
| 项目建议书                    |                  | 序号     | 項目名称   | 项目编码       | 行政区划      | 建设性质    | 建设地点    | 項目单位名称 | 简介 | 項目用地情况 | 操作               |      |
| 可行性报告                    |                  | 0 1    | 测试2024 | 1          | 北京市       | 改建      | 测试      | 潮试     | 测试 | 测试     | の 査督 え 修改 白      | 8119 |
| 初步设计管理                   |                  | 2      | 测试2024 | 1          | 北京市       | 新建      | 测试      | 测试     |    |        | ◎ 童藝 之 修改 白      | 8119 |
| 招投标管理                    |                  |        |        |            | 共 2 音     | 10条/页 ~ | < 1 > m | 住 1 页  |    |        |                  |      |
| 圖 在建项目管理                 |                  |        |        |            |           |         |         |        |    |        |                  |      |
| ② 水行政主管监督检查              | 2.90°            |        |        |            |           |         |         |        |    |        |                  |      |
| ■ 项目统计管理                 |                  |        |        |            |           |         |         |        |    |        |                  |      |
| L <sup>1</sup> 项目和企业绑定管理 |                  |        |        |            |           |         |         |        |    |        |                  |      |
| 水利市场主体信用监管               |                  |        |        |            |           |         |         |        |    |        |                  |      |
| ○ 系统管理                   | 1                |        |        |            |           |         |         |        |    |        |                  |      |
| 空 系统监控                   |                  |        |        |            |           |         |         |        |    |        |                  |      |
|                          |                  |        |        |            |           |         |         |        |    |        |                  |      |
| =                        |                  |        |        |            |           |         |         |        |    |        |                  |      |

初步设计管理

| 😽 智慧水利水工程应      | 甩 v24.3.0 |                 |                                                                |    |          |                                       |   |        | 🥘 admin 🔹 🔃    |
|-----------------|-----------|-----------------|----------------------------------------------------------------|----|----------|---------------------------------------|---|--------|----------------|
| 2. 前期項目管理       | ~ 初步设计    | 修改初步设计          | 计管理                                                            |    |          |                                       | × |        |                |
| 专题管理            | 項目名称      | • 是否有建议书审批      | 通法择是否有建议书本批                                                    |    | •项目名称    | 96,£2024(1)                           |   |        |                |
| 计划管理            | + 350     | * 建设性质          | 改建                                                             |    | • 建设地点   | 测试                                    |   | 項目用地情况 | (Q) (Q)<br>操作  |
| 可行性报告           |           | •项目单位名称         | 测试                                                             |    | 编制单位     | 调输入编制单位                               |   | 形式     | ● 58 2.62 S HM |
| 初步设计管理          |           | 批复时间            | 問 选择批发时间                                                       |    | 上报时间     | 四 选择上编时间                              |   |        | ● 重載 之 修改 回 新聞 |
| 招投标管理           |           | 批复意见            | 请输入批复意见                                                        |    | *批复部门    | 请输入批发部门                               |   |        |                |
| 冊 在建项目管理        |           | *批复文号           | 诸输入批复文号                                                        |    | •批复工期    | 诸地入北发工用                               | Я |        |                |
| ② 水行政主管监督检查     |           | • 概算总投资         | 请输入概算总投资                                                       | 万元 | 计划开工时间   | 芭 选择计划开工时间                            |   |        |                |
| <b>國</b> 項目統计管理 |           | 总用地置积           | 请输入总用地面积                                                       | 亩  | 新增建设用地   | 请输入新增建设用地                             | 亩 |        |                |
| 13 項目和企业構定管理    |           | 简介              | 附は                                                             |    |          |                                       |   |        |                |
| 水利市场主体信用监管      |           | 15 0 0 4445 0   | Site of                                                        |    |          |                                       | A |        |                |
| ○ 系统管理          |           | ALL THAT IS NOT | /304                                                           |    |          |                                       | h |        |                |
| ◎ 系统监控          |           | 初步设计概算报告        | ● 点击上将                                                         |    | 相关上位规划附件 | ● 点击上传                                |   |        |                |
| 5<br>E          |           |                 | 2:1910g/prg/prg/woro/excel交行等後,不是12100M<br>图 1610606112(1);jpg | Ø  |          | szeggg/peg/per/wora/excel发行号, 小超近100M |   |        |                |

#### 初步设计管理详情

#### 3.2 进度控制

### 3.2.1 进度计划填写

项目的年度投资计划由水行政主管部门填写,重大项目的年度 投资计划由厅计划处共享生成。

进入到【在建项目管理】→【项目过程管理】→【年度计划管理】, 点击"新增"按钮,见下图。

| 👆 智慧水利水工程                | 如用 v2 | 4.3.0                     |                                      |                                              |                                    |         |           |                |         |         |         |         |    | 🥺 admin 🔸 [ | 通出 |
|--------------------------|-------|---------------------------|--------------------------------------|----------------------------------------------|------------------------------------|---------|-----------|----------------|---------|---------|---------|---------|----|-------------|----|
| 副 前期項目管理 田 在建项目管理 项目过程管理 | ~ <   | 梅島区松口镇線<br>← 返回<br>项目基本信息 | ₩₩抗水库時酸加固工程 /<br>梅县区松口镇时<br>参建企业信息 ; | / 2305-441403-19-01<br>発神坑水库除险。<br>合同信息 施工准备 | -918026<br>加固工程<br><sub>医量控制</sub> | 防汛措施    | 变更信息      | 进度管理 监理管理      | 项目法人评估  | ↑ 投资控制  | 农民工实名制智 | 理 项目检收  |    |             |    |
| 项目归档<br>党建工地开展情况         |       | 年度计划管                     | 建进度填报 报                              | 资元成                                          |                                    |         |           |                |         |         |         |         |    |             |    |
| ② 水行政主管监督检查              |       | 类型 + 新年                   |                                      |                                              |                                    | の重算     |           |                |         |         |         |         |    |             | 6) |
| 面 项目统计管理                 |       |                           | 序号 项目名称                              | 项目类型                                         | 年份                                 | 合计 (万元) | 1-3月 (万元) | 4月 (方元)        | 5月 (万元) | 6月 (万元) | 7月 (万元) | 8月 (万元) | 93 | 操作          |    |
| C 项目和企业绑定管理              | × v   |                           | 梅县区松口镇纲<br>1 神坑水库除险加<br>固工程          | 1 新建水库 (闸)                                   | 2023                               | 2560.00 | 760.00    | 200            | 200     | 200     | 200     | 200     |    | 之 1年改 白 副除  |    |
| ○ 系统管理                   |       |                           | 梅县区松口镇顷<br>2 神坑水库除险加<br>固工程          | 1 新建水库 (何)                                   | 2024                               | 590.00  | 140.00    | 45             | 23      | 65      | 56      | 43      |    | 之何改 白田林     |    |
| 空 系统监控                   |       | ×.                        | 02157.04                             |                                              |                                    |         |           |                |         |         |         |         |    |             | ×. |
| ⑤ 系统工具                   |       |                           |                                      |                                              |                                    | Ħ       | 2 亲 10荣/页 | v ( <b>1</b> ) | 1012 1  | E.      |         |         |    |             |    |
| Ð                        |       |                           |                                      |                                              |                                    |         |           |                |         |         |         |         |    |             |    |

根据实际情况填写相关信息,点击"确定"按钮保存,见下图。

| 在建项目管理    | 1508240   |           |                   |    |           |            |       | 18(2)(0)(0) |           |
|-----------|-----------|-----------|-------------------|----|-----------|------------|-------|-------------|-----------|
| 项目过程管理    | - 四世中1846 | 添加进度      | 计划                |    |           |            | ×     | MILE'S      |           |
| 項目归档      | 年度1110日   | •项目名称     | 梅县区松口镇城绅坑水库除验加固工程 |    | *年份       | 回 选择年份     |       |             |           |
| 党建工地开展情况  | 类型        | *1月计划投资   | 请输入1月计划投资         | 万元 | *2月计划投资   | 请输入2月计划按照  | 万元    |             |           |
| 行政主管监督检查  | + 2       | *3月计划投资   | 请输入3月计划投资         | 万元 | *4月计划投资   | 请输入4月计划投资  | 万元    |             |           |
| 目統计管理     |           | *5月计划投资   | 诸输入5月计划投资         | 万元 | *6月计划投资   | 清输入6月计划投资  | 万元    | 万元) 91      | 銀作        |
| 目和企业绑定管理  |           | •7月计划投资   | 请输入7月计划投资         | 万元 | *8月计划投资   | 请输入8月计划投资  | 万元    | 30          | 4.02 0.80 |
| 利市场主体信用监管 |           | *9月计划投资   | 请输入9月计划投资         | 万元 | * 10月计划投资 | 请输入10月计划投资 | 万元    |             |           |
| 統管理       |           | * 11月计划投资 | 请输入11月计划投资        | 万元 | * 12月计划投资 | 请输入12月计划投资 | 万元    | 3           | 2.02 0.89 |
| 統黨控       |           |           |                   |    |           |            |       |             |           |
| 統工具       |           |           |                   |    |           |            | 構定 取消 |             |           |

如需修改,点击右侧的"修改"按钮,对输入项目的年度计划 进行修改,点击【确定】,见下图。

| X   | 智慧水利水工程应   | <b>A</b> v2 | 4.3.0  |            |                               |    |                |          |       |        | 🥘 admin + 🛛 潮田 |
|-----|------------|-------------|--------|------------|-------------------------------|----|----------------|----------|-------|--------|----------------|
|     | 前期項目管理     |             | 梅昌区松口镇 | 晚神坑水海岸脸加固。 | 田程 / 2305-441403-19-01-918026 |    |                |          |       |        |                |
| 60  | 在建项目管理     |             | ← 返回   | 梅县区松口      | 镇晓神坑水库除险加固工程                  |    |                |          |       |        |                |
|     | 项目过程管理     |             | 项目基本信息 | 修改进度       | 计划                            |    |                |          | ×     | 项目验收   |                |
|     | 项目归档       |             | 年度计划   | * 项目名称     | 梅县区松门镇路迪结水库除险加固丁程             |    | • 25份          | III 2024 |       |        |                |
|     | 完建工地开展情况   |             | 80     |            |                               |    |                | [        |       |        |                |
| 2   | 水行政主管监督检查  |             |        | •1月17月6月   | 50                            | Лл | * 2 H 17 XH2 H | 60       | 2175  |        |                |
| m   | 项目统计管理     |             |        | *3月计划投资    | 30                            | 万元 | *4月计划投资        | 45       | 万元:   | 万元) 93 | 調作             |
| Ľ   | 项目和企业绑定管理  |             |        | *5月计划投资    | 23                            | 万元 | *6月计划投资        | 65       | 万元    |        |                |
|     | 水利市场主体信用监管 |             |        | *7月计划投资    | 56                            | 万元 | *8月计划投资        | 43       | 万元    | 30     |                |
| 0   | 系统管理       |             |        | •9月计划投资    | 65                            | 万元 | *10月计划投资       | 34       | 万元    | 3      | 4.82 8.83      |
| 127 | 系统经常       |             | 2      | *11月计划投资   | 65                            | 万元 | * 12月计划投资      | 54       | 万元    |        |                |
|     | TATE       |             |        |            |                               |    |                |          |       |        |                |
|     | SELLA      |             |        |            |                               |    |                |          | 确定 取消 |        |                |
|     |            |             |        |            |                               |    |                |          |       |        |                |
|     |            |             |        |            |                               |    |                |          |       |        |                |
| =   |            |             |        |            |                               |    |                |          |       |        |                |

#### 3.2.2 进度审核

水行政主管部门如发现项目法人填报投资进度有误、形象面貌 不完整等问题,应退回并督促其及时修改。

进入到【在建项目管理】→【项目过程管理】→【投资完成】, 点击"新增"按钮,见下图。

|        | 冰利水工程应  | <b>m</b> v2∙ | 4.3.0  |                           |                 |               |         |           |         |         |         |         |         |         | 🤌 admin 🔹 🔢      |
|--------|---------|--------------|--------|---------------------------|-----------------|---------------|---------|-----------|---------|---------|---------|---------|---------|---------|------------------|
| 副 前期項目 | 目管理     |              | 梅县区松口银 | 真晓神坑水库除险加固                | 工程 / 2305-44    | 11403-19-01-  | 918026  |           |         |         |         |         |         |         |                  |
| 田 在建项目 | 目管理     |              | ← 返回   | 梅县区松口                     | 镇晓神坑7           | <b>K库除险</b> 加 | 1固工程    |           |         |         |         |         |         |         |                  |
| 项目     | 过程管理    |              | 项目基本信息 | 参建企业信息                    | 合同信息            | 施工准备          | 质量控制 防? | R.措施 变更信息 | 进度管理    | 监理管理    | 项目法人评价  | 投资控制 农民 | 《工实名制管理 | 项目验收    |                  |
| 项目     | 旧档      |              | 年度计划   | 管理 进度填报                   | 投资完成            |               |         |           |         |         |         |         |         |         |                  |
| 党建     | 1工地开展情况 |              | 80     | \$481518#D                | ~ 年份            |               |         | 東京        |         |         |         |         |         |         |                  |
| 2 水行政3 | 主管监督检查  |              | ~      |                           |                 |               |         |           |         |         |         |         |         |         | 00               |
| ■ 项目统计 | 计管理     |              | 序号     | 项目名称                      | 項目类型            | 年份            | 合计 (万元) | 1-3月 (万元) | 4月 (万元) | 5月 (万元) | 6月 (万元) | 7月 (万元) | 8月 (万元) | 9月 (万元) | 18/7             |
| 3 项目和1 | 企业構定管理  | ×            | 1      | 梅县区松口镇赣<br>油坊水库除险加        | 新建水库 (副)        | 2023          | 2560.00 | 760.00    | 200     | 200     | 200     | 200     | 200     | 200     | 1 1011400        |
| 0 水利市均 | 场主体信用监管 |              |        | 因工程                       | 1000-7-04 (197) | 1010          |         | 100100    | 200     |         | 100     | 200     | 200     | 200     | ALC ALCONTROL OF |
| ○ 系統管理 | 12      |              | 2      | 梅县区松口镇晚<br>神坑水库除险加<br>固工程 | 新建水库 (闸)        | 2024          | 590.00  | 140.00    | 45      | 23      | 65      | 56      | 43      | 65      | 之 进度详情管理         |
| ☑ 系统监持 | 控       | ~            | 1      |                           |                 |               |         |           |         |         |         |         |         |         | 2                |
| S KRIJ | д       |              |        |                           |                 |               |         | 共2条 10    | R/页     | 1 >     | 前往 1 页  |         |         |         |                  |
|        |         |              |        |                           |                 |               |         |           |         |         |         |         |         |         |                  |
|        |         |              |        |                           |                 |               |         |           |         |         |         |         |         |         |                  |
| 5      |         |              |        |                           |                 |               |         |           |         |         |         |         |         |         |                  |
|        |         |              |        |                           |                 |               |         |           |         |         |         |         |         |         |                  |

点击"进度详情管理",可看到该项目每月的计划投资和实际投资情况,见下图。

| 臱 智慧水利力   | <b>×工程应用</b> v24.3.0 |        |      |    |    |      |          |    |    |      |        | 4  | ) admin 🔹 選出 |
|-----------|----------------------|--------|------|----|----|------|----------|----|----|------|--------|----|--------------|
| 副 前期项目管理  | 进度填报                 |        |      |    |    |      |          |    |    |      |        | >  | <            |
| □□ 在建项目管理 | <b>企 进度详情</b>        |        |      |    |    |      |          |    |    |      |        |    |              |
| 项目过程管理    | 序号                   |        | 年度   |    |    | 年度计划 | 划投责 (万元) |    |    | 年度完成 | 投资(万元) |    |              |
| 項目归档      | v 1                  |        | 2024 |    |    |      | 590.00   |    |    | 1    | 07.00  |    |              |
| 党建工地开展    | 月份                   | 一到三月   | 四月   | 五月 | 六月 | 七月   | 八月       | 九月 | 十月 | 十一月  | 十二月    | 操作 |              |
| ☑ 水行政主管监督 | 计划投资(万元)             | 140.00 | 45   | 23 | 65 | 56   | 43       | 65 | 34 | 65   | 54     |    | 00           |
| ■ 项目统计管理  | 实际投资(万元)             | 107.00 | N N  | λ  | Λ  | Λ.   | ١        | Λ  | N  | ١    | λ      |    | n            |
| I 项目和企业绑定 |                      |        |      |    |    |      |          |    |    |      |        |    | ¥債管理         |
| 水利市场主体信   |                      |        |      |    |    |      |          |    |    |      |        |    |              |
| ◎ 系统管理    |                      |        |      |    |    |      |          |    |    |      |        |    | 半情管理         |
| ☞ 系统监控    |                      |        |      |    |    |      |          |    |    |      |        |    | •            |
| 🖻 系统工具    |                      |        |      |    |    |      |          |    |    |      |        |    |              |
| 5         |                      |        |      |    |    |      |          |    |    |      |        |    |              |

点击左上方的"进度详情"按钮,可对项目法人填报的进度进 行审核,见下图。

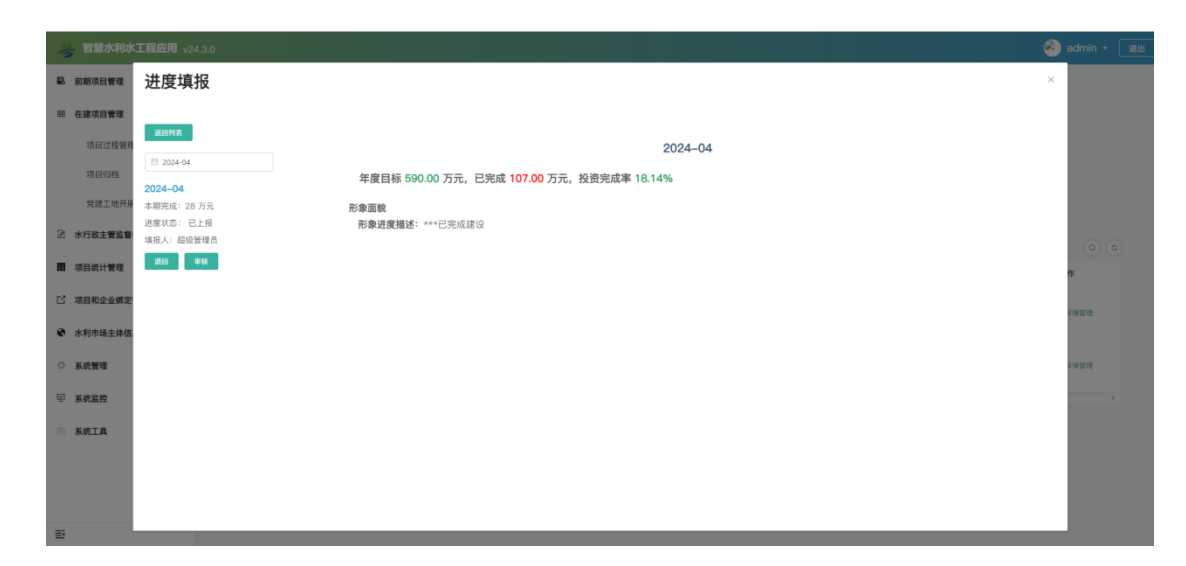

如发现项目法人填报投资进度有误、形象面貌不完整等问题, 应退回并督促其及时修改。如无误,则点击"审核"按钮,通过本 月进度填报审核。

### 3.3 质量控制查看

本模块可以查看项目的质量终身责任制度落实、项目划分、工 程质量评定、工程质量检查管理、项目法人工程质量检查等内容。

进入到【在建项目管理】→【项目过程管理】→【质量控制】, 见下图。

| 👆 智慧水利水工                                          | 程应用 √2     | v24.3.0                                                                                                    |               | 🕗 admin 🔹 🏾 進出 |
|---------------------------------------------------|------------|----------------------------------------------------------------------------------------------------|---------------|----------------|
| <ul> <li>         ・         ・         ・</li></ul> | × <        | 梅目8名口錄時時北水東路啟加回工程 / 2305-411403-19-01-918028<br>◆ 返回   梅县区松口镇晓神坑水库除脸加固工程<br>项目基本在图 参谋企业在图 会网络图 施工库备 医服胶粉 防汛用账 变更依显 进度管理 项目法人评价 投资的制 | 农民工業名射管理 项目验收 |                |
| 项目归档<br>党建工地开展情                                   | R          | 派量结身责任制爆落实 项组纷分 工程质量许定 工程质量位则管理 工程质量监管与检查                                                                                           |               |                |
| 水行政主管监管检查                                         |            | 項目法人单位工程质量线身责任承诺书                                                                                                    |               |                |
| ■ 项目统计管理                                          | ~          | □ 避抗文件.docx                                                                                                    |               | 0              |
| ご 项目和企业绑定管理                                       | <b>a</b> ~ | 设计単位工程质量终身责任条语书  ▲ ABL上作  反Hsp./rrg/otl/wod/enex(2件者、平超は200M                                                                        |               |                |
| 水利市场主体信用]                                         |            | ① 測述文件.doox                                                                                                    |               | 0              |
| ♀ 系統管理 □ 系統管理                                     | v          | 範圍单位工程质量供會责任承诺书 ● 点出上作  支持pg/pg/pg/tword/excet交件等,不超过200M                                                                           |               |                |
| ◎ 系统工具                                            | ÷          | 施工单位工程质量统身者任务语符                                                                                                    |               |                |
|                                                   |            | 監理學位工程质量統身責任条項的<br>金川市上市<br>支持pg/brg/bot/word/word/marc/11年、不能上200M                                                                 |               |                |
|                                                   |            | 武量检測半位工程质量终身责任承诺书 の 点点上作                                                                                                    |               |                |
| <b>1</b>                                          |            | Actigraphic and provide an annual activity of a state of an                                                                         |               |                |

## 3.3.1 项目划分查看

进入到【在建项目管理】→【项目过程管理】→【质量控制】→【项目划分】,见下图。

| 👌 智慧水利                                                                                                    | 小工程应用、                                       |                                                                                  |                                                                                                    |                                       |                       |          |         |        |          |            | 🔌 admin 👻 🐹 |
|----------------------------------------------------------------------------------------------------|----------------------------------------------|----------------------------------------------------------------------------------|----------------------------------------------------------------------------------------------------|---------------------------------------|-----------------------|----------|---------|--------|----------|------------|-------------|
| <ul> <li>総務項目管理</li> <li>確認項目管理</li> <li>項目过程</li> <li>項目过程</li> <li>項目口格</li> <li>交送工地/</li> <li>2 水行政主要系</li> </ul> | 2 ~ 2<br>22 ~ 2<br>开展情况<br>23 <b>留检查 ~</b> 2 | 時日区松口境限件机水车部制<br>◆ 過回 梅县区村<br>项目基本依息 ●建全封<br>民型统免责任制度落案<br> 項目意先制分<br>项目部分傳化意见 @ | 加固工程 / 2005-441403-16-01-1 公口镇晓神坑水库除险加 は低息 合同低息 施工港各 (現日刻分) 工程供量评定 (現日刻分) 工程供量评定 (現日刻分) 工程供量评定 (現日刻分) 工程供量评定 (現日刻句) (現日)(明日)(1001(15月))、予知(11001(15月)) (日日)(日日)(1001(15月))、予知(11001(15月))、(日日)(1001(15月))、(日日)(1001(15月))、(日日)(1001(15月))、(日日)(1001(15月))、(日日)(1001(15月))、(日日)(1001(15月))、(日日)(1001(15月))、(日日)(1001(15月))、(1001(15月))、(1001(15月))、(1001(15月))、(1001(15月))、(1001(15月))、(1001(15月))、(1001(15月)) (1001(151(151(151(151(151(151(151(151(15 | 916026<br>口固工程<br>质量控制 防汛<br>工程质量检测管理 | 現補除 交更信息<br>工程供量监管与检查 | 进度管理 這理會 | 理 项目法人评 | 份 投资控制 | 农民工实名制管理 | 项目验收       |             |
| ■ 项目统计管理                                                                                                    | · · ·                                        | ●注 取消                                                                            |                                                                                                    |                                       |                       |          |         |        |          |            |             |
| C <sup>2</sup> 项目和企业绑                                                                                                 | 定管理                                          | 項目划分管理                                                                           |                                                                                                    |                                       |                       |          |         |        |          |            | + 划分内容      |
| 水利市场主体                                                                                                    | 信用监管                                         | 序号                                                                               | 单位工程                                                                                                    |                                       |                       | 分部3      | a       |        |          | 单元工程数量 (个) |             |
| ○ 系统管理                                                                                                    |                                              |                                                                                  | 单位工程1                                                                                                    |                                       |                       | 潮道       |         |        |          | -1         |             |
| ☑ 系统监控                                                                                                    |                                              | 2                                                                                | 单位工程1                                                                                                    |                                       |                       | 分部日      | 程       |        |          | 2          |             |
| ◎ 系统工具                                                                                                    | ~                                            | 3                                                                                | 11                                                                                                    |                                       |                       | 22       |         |        |          | 3          |             |
| E                                                                                                    |                                              |                                                                                  |                                                                                                    |                                       |                       |          |         |        |          |            |             |

可查看该项目的单位工程划分情况、分部工程划分情况、单元 工程数量、关键部位单元数量、重要隐蔽单元数量等内容。见下 图。

| - | 3 智慧水利水工程的 | 如<br>加<br>2 | 4.3.0 |                |                                                                          |   |           | 🔕 admin 👻 選出 |
|---|------------|-------------|-------|----------------|--------------------------------------------------------------------------|---|-----------|--------------|
| 2 | 前期项目管理     |             | 梅县区松口 | 添加项目划分         |                                                                          | × |           |              |
|   | 3 在建项目管理   |             | ← 返回  | 单位工程划分 分部工程划分  |                                                                          |   |           |              |
|   | 项目过程管理     |             | 项目基本信 | *单位工程名称        | 売売即学び工程な非 ∨                                                              | ] | 管理 项目验收   |              |
|   | 项目归档       |             | 质量终身  |                |                                                                          |   |           |              |
|   | 党建工地开展情况   |             | 项目意   | * 是否主要分部工程     | 南法律是西主要分類工程                                                              |   |           |              |
| 2 | 水行政主管监督检查  |             | 项目划分  | * 分部工程名称       | MAAAS部工程名称                                                               |   |           |              |
|   | 项目统计管理     |             | 确定    | * 分部工程编号       | 諸論入分類工程編号                                                                |   |           |              |
| Ľ | 项目和企业绑定管理  |             | 项目划   |                |                                                                          |   |           |              |
| e | 市场监督管理     |             | 序     | * 单元工程数量(个)    | 请输入单元工程改量                                                                |   | 单元工程数量(个) |              |
| 0 | 系统管理       |             | 1     | ★关键部分单元工程数量(个) | 请输入关键部分单元工程数量                                                            |   | 20        |              |
| R | 系统监控       |             |       |                |                                                                          |   |           |              |
|   | THTE       |             |       | *重要隐藏单元工程数量(个) | 请输入重要隐藏单元工程数量                                                            |   | 2         |              |
|   | 水和工具       |             | 4     |                | 保存                                                                       |   | 20        |              |
|   |            |             |       |                |                                                                          |   |           |              |
|   |            |             |       | 77部工程划77       |                                                                          |   |           |              |
| = |            |             |       | 序号 单位工程名称 是    | 否主要分部工程 分部工程名称 分部工程名称 単元工程数量(个) 关键部分单元工程数 置要隔離单元工程数 操作<br>量(个) 量(个) 量(个) |   |           |              |

#### 3.3.2 工程质量评定查看

进入到【在建项目管理】→【项目过程管理】→【质量控制】→【工程质量评定】,即可查看该项目的工程质量评定情况,见下

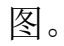

| 👆 智慧水利水工程应  | 用 √2/ | 1.3.0                                    |                           |               |                |                         |                        | 🤌 admin 👻 🗌 |
|-------------|-------|------------------------------------------|---------------------------|---------------|----------------|-------------------------|------------------------|-------------|
| 副 前期項目管理    |       | 梅县区松口镇晚神坑水库除                             | 総加固工程 / 2305-441403-15    | -01-918026    |                |                         |                        |             |
| 田 在建项目管理    | - 10  | ← 18回 付去区<br>16日基本作自 参谋企                 |                           |               |                | 8 15日注人课价 热密控制          | 大尼丁安之前等语 适目协议          |             |
| 项目过程管理      |       | Still British Print                      | ALTERNA DE POLIERA ATLANT |               | A.A            | a solution to according | STORE PERSONNEL STORES |             |
| 项目归档        |       | 质量终身责任制度落实                               | 項目划分 工程质量评定               | 工程质量检测管理 工程质量 | 监管与检查          |                         |                        |             |
| 党建工地开展情况    |       | 分部工程质量评定                                 |                           |               |                |                         |                        | + 新增        |
| 3 水行政主管监督检查 |       | <b>8</b> 9                               | 单位工程名称                    | 分部工程名称        | 评定时间           | 质量等级                    | 单元工程优良率                | 操作          |
| 项目统计管理      | 199   | 1                                        | 单位工程1                     | 测试            |                | 优良                      | 100                    | 2.18改 合 新期  |
| 项目和企业绑定管理   |       | 2                                        | 单位工程1                     | 分部工程          | 2024-01-11     | 优良                      | 90                     | 乙醇改 白鹿時     |
| 水利市场主体信用监管  |       | 3                                        | 单位工程1                     | 测试            |                |                         | 0                      | 2、修改 含 删除   |
| 》系统管理       | ~     |                                          |                           | 共4条           | 3娘/页 / 1 2     | > 前往 1 页                |                        |             |
| 系统监控        |       | 单位丁程质量评定                                 |                           |               |                |                         |                        | + 15/2      |
| 系统工具        |       | 1.1.1.1.1.1.1.1.1.1.1.1.1.1.1.1.1.1.1.1. |                           |               |                |                         |                        |             |
|             |       | 序号                                       | 单位工程名称                    | 评定时间          | 分部工程优良率        | 主要分部工程代良率               | 外观质量优良率                | 操作          |
|             |       | 1                                        | 单位工程1                     | 2024-01-26    | 78.0           | 20                      | 30                     | 之 修改 音 删除   |
|             |       |                                          |                           | 共1            | 亲 3臻/页 ✓ < 1 ⊃ | <b>前往 1 页</b>           |                        |             |
| 1           |       |                                          |                           |               |                |                         |                        |             |

## 3.3.3 工程质量检测管理查看

进入到【在建项目管理】→【项目过程管理】→【质量控制】→【工程质量检测管理】,见下图。

| 2     | 智慧水利水工程应                                     | l <b>用</b> √2/ |                                                                                |                                                                  |                                                            |                                 |              |            |            | 🕗 admin • 🛛 退出 |
|-------|----------------------------------------------|----------------|--------------------------------------------------------------------------------|------------------------------------------------------------------|------------------------------------------------------------|---------------------------------|--------------|------------|------------|----------------|
| 8. ii | 期項目管理<br>建項目管理<br>项目过程管理<br>项目归档<br>党建工地开展情况 | ~ ~            | 時日区松口協議神代水準時起加固<br>← 返回 梅县区松口<br>項目基本信息 申述企业信息<br>所里信券信任制度落实 功<br>申請對局 □ 点用中部行 | 工程 / 2305-441403-19-01-6<br>镇晓神坑水库除险加<br>合同信息 施工准备<br>和3分 工程质量评定 | 18026<br>10日工程<br>质量控制 防汛推进<br>工程质量检测管理 工程质量型<br>No人员首机时 Q | 安要依息 进度管理 监理管理<br>在管与检查<br>0 细点 | 1 项目法人评价 投资投 | 州 农民工实名制管理 | 项目验收       |                |
| 2 *   | 行政主管监督检查                                     |                | 十部地质量监督中间                                                                      |                                                                  |                                                            |                                 |              |            |            | 0 0            |
| 日以    | 目統计管理                                        |                | 序号                                                                             | 申请时间                                                             | 标段                                                         | 质监受理                            | 1.49         | 质监内容       |            | 操作             |
| C 4   | 目和企业绑定管理                                     | ×              | 0 1                                                                            | 2024-01-10                                                       | 测试                                                         | 测试                              |              | 测试         | 2.上传检测报告 《 | > 查看监督结果 白 新闻  |
| • *   | 利市场主体信用监管                                    | Ŷ              |                                                                                |                                                                  | # 1 8                                                      | h 10象/页 - 1 )                   | 前注 1 页       |            |            |                |
| 0 ¥   | 统管理                                          |                |                                                                                |                                                                  |                                                            |                                 |              |            |            |                |
| 密 系   | 统监控                                          |                |                                                                                |                                                                  |                                                            |                                 |              |            |            |                |
| e 1   | 统工具                                          |                |                                                                                |                                                                  |                                                            |                                 |              |            |            |                |
| μ.    |                                              |                |                                                                                |                                                                  |                                                            |                                 |              |            |            |                |

点击"上传检测报告",可查看该项目各检测报告的是否合格等 情况,点击"检测报告"可下载检测报告文件进行查看检测报告详 情,见下图。

| 15   | 智慧水利水工程应   | 2 <b>711</b> v2 | 4.3.0 | ⊢∉   | ≣⊤我         | 「「「「」」                           | 品生               |                 |       |                                      |            | ×      |          | 🥘 admin +       | 選 |
|------|------------|-----------------|-------|------|-------------|----------------------------------|------------------|-----------------|-------|--------------------------------------|------------|--------|----------|-----------------|---|
| R 1  | 前期项目管理     |                 | 梅县区松口 | -    | ( <u> </u>  |                                  |                  |                 |       |                                      |            |        |          |                 |   |
|      | 在建项目管理     |                 | ← 滅回  | 上传礼  | 自测报告        |                                  |                  |                 |       |                                      |            |        |          |                 |   |
|      |            |                 | 项目基本信 | *检测  | <b>餐告名称</b> | 请输入检测报告名                         | 5称               |                 |       |                                      |            |        | 项目验收     |                 |   |
|      | 項目过程管理     |                 |       | • 检测 | <b>餐告类型</b> | 请选择检测服告来                         | Q.               |                 |       | *是否合格 请选择是否合格                        |            |        |          |                 |   |
|      | 项目归档       |                 | 质量终身  |      |             |                                  |                  |                 |       |                                      |            |        |          |                 |   |
|      | 党建工地开展情况   |                 | e (8) |      | 1.67次百      | ● Mill 上f9<br>支持jpg/png/pdf/word | d/excel文件等,不超过20 | юм              |       |                                      |            |        |          |                 |   |
| 2 2  | 水行政主管监督检查  |                 | -     |      |             |                                  |                  |                 | 保存报告  |                                      |            |        |          |                 |   |
|      | 项目统计管理     |                 | C     | 检测技  | 服告列表        |                                  |                  |                 |       |                                      |            |        |          | 推行              |   |
| 2 1  | 项目和企业绑定管理  |                 | c     | 0    | 序号          | 检测报告名称                           | 检测报告类型           | 检测报告            | 是否合格  | 工程监测id                               | 上传时间       | 58-FF  | 志/上传经出版1 | · · READER O BR |   |
| • 2  | 水利市场主体信用监管 |                 |       | Ø    | t           | 测试8                              | 监理单位平行检<br>测     | ◎ 测试图片.png<br>主 | N     | 07efd39c027741c9b9c26<br>8e3e43018b7 | 2024-01-27 | () H/4 |          |                 |   |
| 0,   | 系統管理       |                 |       | D    | 2           | 测试                               | 项目法人委托检<br>測     | ◎ 测试图片.png<br>单 | 题     | 07efd39c027741c9b9c26<br>8e3e43018b7 | 2024-01-27 | 8 MP4  |          |                 |   |
| Ø.,  | 系统监控       |                 |       |      |             |                                  |                  | # 0.8 ×9.75     |       |                                      |            |        |          |                 |   |
| en 1 | KRIA       |                 |       |      |             |                                  |                  | <u> </u>        | • • • | → 前任 <u>1</u> Д                      |            | 确定 取消  |          |                 |   |
| Đ    |            |                 |       |      |             |                                  |                  |                 |       |                                      |            |        |          |                 |   |

点击"查看监督结果"可查看如项目法人对比检测、监理单位 平行检测、施工单位检测等报告的不合格报告数、合格率等内容, 同时也可查看不合格项的整改情况。见下图。

| 1                                                                               | 智慧水利水工程应                                                                                                    | 7月 √2                                                                                                    | 4.3.0                                                                                                    |                                       |                                                                                                    |                                                                                                    |                                                                                                    |                                                                                                    |                                                                  |                                                                                                    |                                                                                                    |                                                |                                |                                |     |                                                                                                    | adm 🥙                                   |        |        |
|---------------------------------------------------------------------------------|----------------------------------------------------------------------------------------------------|----------------------------------------------------------------------------------------------------|----------------------------------------------------------------------------------------------------|---------------------------------------|----------------------------------------------------------------------------------------------------|----------------------------------------------------------------------------------------------------|----------------------------------------------------------------------------------------------------|----------------------------------------------------------------------------------------------------|------------------------------------------------------------------|----------------------------------------------------------------------------------------------------|----------------------------------------------------------------------------------------------------|------------------------------------------------|--------------------------------|--------------------------------|-----|----------------------------------------------------------------------------------------------------|-----------------------------------------|--------|--------|
|                                                                                 | 前期项目管理                                                                                                    |                                                                                                    | 梅县区松口银                                                                                                    | 真晓神坑水库除险加                             | 四周工程 / 2                                                                                                    | 305-441403-19-4                                                                                                    | 01-918026                                                                                                    |                                                                                                    |                                                                  |                                                                                                    |                                                                                                    |                                                |                                |                                |     |                                                                                                    |                                         |        |        |
| -                                                                               | 在建项目管理                                                                                                    |                                                                                                    | ← 返回                                                                                                    | 质量监督                                  | 醫结果                                                                                                    |                                                                                                    |                                                                                                    |                                                                                                    |                                                                  |                                                                                                    |                                                                                                    |                                                |                                |                                | ×   |                                                                                                    |                                         |        |        |
|                                                                                 | 项目过程管理                                                                                                    |                                                                                                    | 项目基本信用                                                                                                    |                                       |                                                                                                    |                                                                                                    |                                                                                                    |                                                                                                    |                                                                  |                                                                                                    |                                                                                                    |                                                |                                |                                | - 1 | 项目验收                                                                                                    |                                         |        |        |
|                                                                                 | 项目归档                                                                                                    |                                                                                                    | 质量终身                                                                                                    | 序号                                    | 10.00 0.00                                                                                                    | 项目法人对比检测                                                                                                    |                                                                                                    | 10.00 M IN                                                                                                    | 监理单位平行检测<br>工会体的生产                                               | 0.000                                                                                                 | 40.0° 15 80                                                                                            | 施工单位检测                                         | 0.00                           | 操作                             |     |                                                                                                    |                                         |        |        |
|                                                                                 | 党建工地开展情况                                                                                                    |                                                                                                    |                                                                                                    | 1                                     | 1                                                                                                    |                                                                                                    | 100%                                                                                                    | 1                                                                                                    | 1                                                                | 0%                                                                                                    | 11:11:45.40.                                                                                           | 0                                              | 0%                             | 0 252034                       | 1   |                                                                                                    |                                         |        |        |
| 2                                                                               | 水行政主管监督检查                                                                                                    |                                                                                                    | 申请注                                                                                                    |                                       |                                                                                                    |                                                                                                    |                                                                                                    |                                                                                                    |                                                                  |                                                                                                    |                                                                                                    |                                                |                                |                                | 1   |                                                                                                    |                                         |        |        |
|                                                                                 | 项目统计管理                                                                                                    |                                                                                                    | +                                                                                                    |                                       |                                                                                                    |                                                                                                    |                                                                                                    |                                                                                                    |                                                                  |                                                                                                    |                                                                                                    |                                                |                                |                                |     |                                                                                                    | (                                       |        |        |
| C                                                                               | 項目和企业绑定管理                                                                                                    |                                                                                                    |                                                                                                    |                                       |                                                                                                    |                                                                                                    |                                                                                                    |                                                                                                    |                                                                  |                                                                                                    |                                                                                                    |                                                |                                |                                | - 1 | 2 )-6623865 C                                                                                              | ***<br>****                             |        |        |
|                                                                                 |                                                                                                    |                                                                                                    |                                                                                                    |                                       |                                                                                                    |                                                                                                    |                                                                                                    |                                                                                                    |                                                                  |                                                                                                    |                                                                                                    |                                                |                                |                                | - 1 |                                                                                                    |                                         |        |        |
|                                                                                 | 小村中场主种语用监管                                                                                                    |                                                                                                    |                                                                                                    |                                       |                                                                                                    |                                                                                                    |                                                                                                    |                                                                                                    |                                                                  |                                                                                                    |                                                                                                    |                                                |                                |                                | - 1 |                                                                                                    |                                         |        |        |
| 0                                                                               | 系统管理                                                                                                    |                                                                                                    |                                                                                                    |                                       |                                                                                                    |                                                                                                    |                                                                                                    |                                                                                                    |                                                                  |                                                                                                    |                                                                                                    |                                                |                                |                                | - 1 |                                                                                                    |                                         |        |        |
| Ŷ                                                                               | 系统监控                                                                                                    |                                                                                                    |                                                                                                    |                                       |                                                                                                    |                                                                                                    |                                                                                                    |                                                                                                    |                                                                  |                                                                                                    |                                                                                                    |                                                |                                |                                | - 1 |                                                                                                    |                                         |        |        |
| 8                                                                               | 系统工具                                                                                                    |                                                                                                    |                                                                                                    |                                       |                                                                                                    |                                                                                                    |                                                                                                    |                                                                                                    |                                                                  |                                                                                                    |                                                                                                    |                                                |                                |                                | - 1 |                                                                                                    |                                         |        |        |
|                                                                                 |                                                                                                    |                                                                                                    |                                                                                                    |                                       |                                                                                                    |                                                                                                    |                                                                                                    |                                                                                                    |                                                                  |                                                                                                    |                                                                                                    |                                                |                                |                                | - 1 |                                                                                                    |                                         |        |        |
|                                                                                 |                                                                                                    |                                                                                                    |                                                                                                    |                                       |                                                                                                    |                                                                                                    |                                                                                                    |                                                                                                    |                                                                  |                                                                                                    |                                                                                                    |                                                |                                |                                | - 1 |                                                                                                    |                                         |        |        |
| E                                                                               |                                                                                                    |                                                                                                    |                                                                                                    |                                       |                                                                                                    |                                                                                                    |                                                                                                    |                                                                                                    |                                                                  |                                                                                                    |                                                                                                    |                                                |                                |                                | _   |                                                                                                    |                                         |        |        |
|                                                                                 |                                                                                                    |                                                                                                    |                                                                                                    |                                       |                                                                                                    |                                                                                                    |                                                                                                    |                                                                                                    |                                                                  |                                                                                                    |                                                                                                    |                                                |                                |                                |     |                                                                                                    |                                         |        |        |
|                                                                                 |                                                                                                    |                                                                                                    |                                                                                                    |                                       |                                                                                                    |                                                                                                    |                                                                                                    |                                                                                                    |                                                                  |                                                                                                    |                                                                                                    |                                                |                                |                                |     |                                                                                                    |                                         |        |        |
| 2                                                                               | 智慧水利水工程应                                                                                                    | 用 v2                                                                                                    | 4.3.0                                                                                                    |                                       |                                                                                                    |                                                                                                    |                                                                                                    |                                                                                                    |                                                                  |                                                                                                    |                                                                                                    |                                                |                                |                                |     |                                                                                                    | 🤌 admi                                  | in • [ | 退出     |
|                                                                                 | 智慧水利水工程应                                                                                                    | 用 v2                                                                                                    | 4.3.0<br>梅县区松口望                                                                                                    | <sup>真晓神犹水库除脸力</sup>                  | 四工程 / 23                                                                                                    | 05-441403-19-0                                                                                                    | 1-918026                                                                                                    |                                                                                                    |                                                                  |                                                                                                    |                                                                                                    |                                                |                                |                                |     |                                                                                                    | 🤌 admi                                  | in + [ | 週出     |
|                                                                                 | 。智慧水利水工程应<br>前期项目管理<br>在建项目管理                                                                                                    | 用 v2                                                                                                    | 4.3.0<br>梅县区松口部<br>← 返回                                                                                                    | <sup>由疫神坑水库除险为</sup><br><b>质量监督</b>   | <sup>國工程 / 23</sup><br>發结果                                                                                                    | 05-441403-19-0                                                                                                    | 1–918026                                                                                                    |                                                                                                    |                                                                  |                                                                                                    |                                                                                                    |                                                |                                | -                              | ×   |                                                                                                    | admi 🥹                                  | in • [ | 展開     |
|                                                                                 | 。智慧水利水工程应<br>前期项目管理<br>在建项目管理<br>项目过程管理                                                                                                    | )用 v2·<br>~                                                                                                 | 4.3.0<br>梅县区松口望<br>← 返回<br>项目基本信/                                                                                                    | <sup>由映神试水库除始的</sup><br><b>质量监督</b>   | <sup>國工程 / 23</sup><br>督结果<br>看报告;                                                                                                    | <sup>005-441403-19-0</sup><br>羊 <b>情</b>                                                                                                    | 1-918026                                                                                                    |                                                                                                    |                                                                  |                                                                                                    |                                                                                                    |                                                |                                | ×                              | ×   | 項目验收                                                                                                    | admi                                    | in • [ | EE EE  |
|                                                                                 | 普慧水利水工程应<br>前期项目管理<br>在建项目管理<br>项目过程管理<br>项目过程管理                                                                                                    | /用 v2·<br>∨                                                                                                 | 4.3.0<br>特息区松口望<br>← 返回<br>项目基本信/<br>质量终身                                                                                                    | <sup>國後神坑水库除給於</sup><br><b>质量监督</b>   | <sup>國工程 / 23</sup><br>督结果<br>看报告i                                                                                                    | <sup>005-441403-19-0</sup><br>羊 <b>情</b>                                                                                                    | 11–918026                                                                                                    |                                                                                                    |                                                                  |                                                                                                    |                                                                                                    |                                                |                                | ×                              | ×   | 項目驗收                                                                                                    | admi                                    | in • [ | 漫出     |
|                                                                                 | 智慧水利水工程应<br>前期项目管理<br>在建项目管理<br>项目过程管理<br>项目过程管理<br>发达工地开展情况                                                                                                    | ĵ¶ v2<br>∼                                                                                                  | 4.3.0<br>毎日区松口禁<br>← 返回<br>项目基本信/<br>质量终身                                                                                                    |                                       | ·國王程 / 23<br><b>驿结果</b><br>昏报告认<br><sub>序号</sub>                                                                                                    | 105-441403-19-0<br><b>羊情</b><br>检测报告名称                                                                                                    | 11-918026<br>检测报告类型                                                                                                    | 127                                                                                                    | 接告 」                                                             | 是否会格                                                                                                  | 工程监测は                                                                                                  | Ŀ                                              | .(Qaj)ij                       | ×<br>雅作                        | ×   | 项目验收                                                                                                    | admi                                    | in * [ |        |
| 10<br>10<br>10<br>10<br>10<br>10<br>10<br>10<br>10<br>10<br>10<br>10<br>10<br>1 | 警慧此外和水工程度<br>前期項目世間<br>在建项目世間<br>项目过程管理<br>项目过格<br>党建工地开展情况<br>水行成主要监督检查                                                                                                    | /用 v2·<br>~<br>~                                                                                            | 4.3.0<br>梅良区松口望<br>← 返回<br>项目基本信)<br>质量终身<br>申请:                                                                                                    | ····································· | 個工程 / 23<br>晉结果<br>盾报告认<br>序号                                                                                                    | 05-441403-19-0<br><b>羊情</b><br>检测报告名称<br>测试25                                                                                                    | 1-918026<br><b>检测报告类型</b><br>篮理单位平行档<br>测                                                                                             | <b>检测</b><br>金 [3])(4]<br>:                                                                                                    | 接告 3<br>图片.png                                                   | 是否会格                                                                                                  | 工程运输d<br>07efd39c027<br>1c999c268a3<br>3018b7                                                          | ±<br>74<br>94 2024                             | 換时间<br>4-01-27                 | ×<br>1977                      | ×   | 項目验收                                                                                                    | admi                                    | in + [ | 選出     |
|                                                                                 | 留当小利火工程成<br>前期次回費項<br>在建項目費項<br>项目2位差項<br>项目20년<br>党建工业形成情况<br>水行成主要监督检查<br>項目的计算項                                                                                                    | /ffl v2.<br>→<br>→                                                                                          | 4.3.0<br>梅日区 松口学<br>← 返回<br>项目基本信/<br>质量终身<br>申请日                                                                                                    | ····································· | ·····································                                                                                                    | 05-441403-19-0<br><b>羊情</b><br>检测报告名称<br>281ats                                                                                                    | 1-918026<br><b>检察指告关型</b><br>篮球单位平行性<br>测                                                                                             | 检测<br>호 D 제대<br>:<br>·                                                                                                    | 招告 J<br>四片 png<br>と<br>可以 png                                    | 最否会格                                                                                                  | 工程公期id<br>07efd39c027<br>1c9b9c268a3<br>3018b7<br>07efd39c027                                          | ±<br>74<br>94 2024<br>74                       | (明时间<br>4-01-27                | ×<br>347<br>2 52 1 89          | ×   | 項目除收                                                                                                    | admi 🖉                                  | in • [ | 2<br>2 |
|                                                                                 | 智慧小利火工程的<br>前期項目管理<br>在建项目管理<br>项目回路<br>实际工地开展情况<br>水行致主管监管检查<br>项目的企业实施和                                                                                                    | 用 v2·                                                                                                    | 4.30<br>株日区松口場<br>← 返回<br>項目基本低)<br>原量终急<br>申請<br>[1]                                                                                                    |                                       | I I I I I I I I I I I I I I I I I I I                                                                                                    | 05-441403-19-0<br><b>羊情</b><br>加減合合称<br>回記5                                                                                                    | <b>检测指令类型</b><br>监理单位平行社<br>到<br>项目法人委托社<br>题                                                                                         | 1000 - 1000 - 10000 - 10000 - 1000 - 1000 - 1000 - 1000 - 1000 - 1000 - 1000 - | 据数 J<br>图h: png 【<br>图h: png<br>图h: png<br>注                     | 慶否会格<br>否<br>是                                                                                        | 工程型期间<br>07eH39c027<br>1c9b9c26893<br>3018b7<br>07eH39c027<br>07eH39c027<br>3018b7                     | 14 202-<br>14 202-<br>14 202-<br>14 202-       | (1985)A<br>4-01-27<br>4-01-27  | ×<br>807<br>0.809              | ×   | <b>Παθα</b>                                                                                                | admi                                    |        | 選出     |
|                                                                                 | 管部水利水工程設<br>部等項目数項<br>(可能)法律理<br>(可能)法律理<br>(可能)法律理<br>(可能)法律理<br>(可能)法律理<br>(可能)法律理<br>(可能)公式律理項<br>(可能)公式律理項<br>(可能)公式律理項                                                                                                    | 用 ∨2                                                                                                    | 4.3.0<br>特別文化口学<br>← 送回<br>洗目基本信/<br>供量统合<br>中選明<br>一<br>一<br>一<br>一<br>一<br>一<br>一<br>一<br>二<br>一<br>一<br>二<br>一<br>一<br>二<br>一<br>一<br>二<br>一<br>一<br>二<br>一<br>一<br>二<br>一<br>二<br>一<br>二<br>一<br>二<br>一<br>二<br>二<br>二<br>一<br>二<br>二<br>一<br>二<br>二<br>二<br>二<br>二<br>二<br>二<br>二<br>二<br>二<br>二<br>二<br>二                                                                                                    |                                       | 國工程 / 22<br><b>著结果</b><br><b>香报告</b><br>1<br>1<br>2                                                                                                    | 05-441403-19-0<br><b>羊情</b><br>創業現金名称<br>副社名<br>副社名                                                                                                    | 11-918026<br>检测服务类型<br>监理单位平行机<br>测<br>项目法人委托机<br>测                                                                                   | 松淵<br>호 타 개네. 2<br>호 타 개네. 2<br>호 타 개네. 2<br>2 호 3 호                                                                                                    | 据会 ま<br>和片.png [<br>和片.png [<br>本<br>和片.png と<br>を               | ▲百合格 百 五                                                                                              | IREINI<br>07efd39c027<br>1c9b9c228a3<br>3018b7<br>07efd39c027<br>1c9b9c288a3<br>3018b7                 | <br>74 202-<br>74 202-<br>74 202-<br>75        | .ศตรรณ<br>4–01–27<br>4–01–27   | ×<br>80<br>2 92 1 99<br>2 92 2 | ×   | 項目始收<br>第二日<br>4<br>日<br>1<br>日<br>1<br>日<br>1<br>日<br>1<br>日<br>1<br>日<br>1<br>日<br>1<br>日<br>1<br>日<br>1 | admi<br>admi<br>sezawa o                | a a    | 選出     |
|                                                                                 | 管部水利水工程設<br>部準備管理<br>全球用約期間<br>7月回5月<br>7月回5月<br>2月回5月<br>2月<br>2月<br>2月<br>2月<br>2月<br>2月<br>2月<br>2月<br>2月<br>2月<br>2月<br>2月<br>2月 | 周 v2<br>◇<br>◇<br>◇                                                                                         | 4.3.0<br>株日区松口9<br>← 道田<br>項目基本位/<br>原型共身                                                                                                    |                                       | 間1程 / 23                                                                                                    | 05-441403-19-0<br><b>羊情</b><br>加減5条名称<br>加減2                                                                                                    | 1-918026<br><b>检测服务类型</b><br>氯理单位平行时<br>潮<br>项目法人委托机<br>声<br>二<br>二<br>二<br>二<br>二<br>二<br>二<br>二<br>二<br>二<br>二<br>二<br>二            | <b>松瀬</b> 金 助源試<br>全 助源試<br>全 助源試<br>2 余 助源試<br>2 余 3条                                                                                                    | 握奏 J<br>調除 png [<br>間休 png [<br>間休 png<br>と<br>(例 〜) ((          | <ul> <li>単百合格</li> <li>一</li> <li>一</li> <li>一</li> <li>一</li> <li>1</li> <li>&gt;</li> </ul>         | 工程至期id<br>07efd39c027<br>1c9b9c268e3<br>3018b7<br>07efd39c027<br>1c9b9c268e3<br>3018b7<br>前程 1         | <u>ь</u><br>74 202-<br>74 202-<br>84 202-<br>л | 代明间<br>4-01-27<br>4-01-27      | ×<br>988 1 503 3               | X   | Пайа<br>1996а<br>2 талика о                                                                                | admi<br>(<br>)<br>)<br>)<br>)<br>)<br>) | 0 0    | 22LL   |
|                                                                                 | 管部水市利火工程度的<br>約期の目前項<br>在建筑目前項<br>「項目过程管理<br>項目回路<br>定理工地升展信息<br>来行政主要並至整整<br>項目的企业展定管理<br>水利市场主体信用监管<br>系列管理                                                                                                    | 周 v2<br>、<br>、<br>、<br>、<br>、<br>、<br>、<br>、<br>、<br>、<br>、<br>、<br>、<br>、<br>、<br>、<br>、<br>、<br>、         | 4.3.0<br>中國区(4.0.9<br>中國國<br>中國國<br>中國國<br>中國國<br>日<br>日<br>日<br>日<br>日<br>日<br>日<br>日<br>日<br>日<br>日<br>日<br>日                                                                                                    |                                       | 間1程 / 23<br><b>著结果</b>                                                                                                    | 05-441403-19-0<br><b>羊情</b><br>Якіса<br>Якіс                                                                                                    | 1-918025<br><b>检察指告失型</b><br>這環单位平行时<br>期<br>項目法人委托时<br>期                                                                             | 松瀬<br>全 (5) 別は<br>全 (2) 別は<br>2 糸 (3 条)                                                                                                    | 据者 J<br>Bht.png<br>と<br>別ht.png<br>と<br>て<br>(<br>、<br>く         | æ≅会結<br>一一一一一一一一一一一一一一一一一一一一一一一一一一一一一一一一一一一一                                                          | 工程呈現14<br>07efd30c027<br>1c606/2268a3<br>3018b7<br>07efd39c027<br>1c906/2268a3<br>3018b7<br>約1位 1<br>1 | L±<br>74 202-<br>74 202-<br>π                  | .绳时间<br>4-01-27<br>4-01-27     | ×<br>89<br>0.89                | ×   | 第回後後<br>第<br>2<br>上 1919月前日 - ○                                                                            | admi<br>m                               | 9) (9) | 22     |
|                                                                                 | 管部水利火工程度の<br>前期の目前項<br>在建筑目前項<br>「項目に理治理<br>「項目に理治理<br>「項目に<br>「」」」」                                                                                                    | <b>周</b> v2·<br>、<br>、<br>、<br>、<br>、<br>、<br>、<br>、<br>、<br>、<br>、<br>、<br>、<br>、<br>、<br>、<br>、<br>、<br>、 | 4.3.0<br>株司区低口線<br>← 返回<br>項目基本位/<br>供量共鳴<br>中道部<br>一<br>一                                                                                                    |                                       | 間工程 / 23<br><b>著结果</b>                                                                                                    | 05-441403-19-0<br><b>羊情</b><br>201623<br>20162                                                                                                    | 11-918026<br>地面描在天型<br>室理单位平行时<br>選<br>項目法人委托村<br>選<br>并<br>:                                                                         | 全 D 別ば<br>全 D 別ば<br>2<br>全 D 別ば<br>2<br>糸 3条                                                                                                    | 据者 J<br>和片.png C<br>和片.png<br>上<br>復 〜 く                         | 是否合格<br>百<br>足<br>1 ≥                                                                                 | I R 20 M 4<br>074430-007<br>1 c60-030-030-03<br>074439-020<br>074439-020<br>3018b7<br>8112 1<br>:      | <u>ь</u><br>74 202-<br>74 202-<br>74 202-<br>7 | 現町间<br>4-01-27<br>4-01-27      | ×<br>187<br>2 500 1 600        | ×   | 1000<br>1000<br>1000<br>1000<br>1000<br>1000<br>1000<br>100                                                | eama<br>eamar a                         | a) (0) | 選出     |
|                                                                                 | 管部水内がく工作的の<br>前期の目前項<br>会球の目前項<br>「項目に性俗理<br>「項目に性俗理<br>「双目に性俗理<br>「双目に性俗理<br>「双目に性俗理<br>「双目に性俗理<br>「ステレート」」                                                                                                    |                                                                                                    | 4.3.0<br>中国名 (CDU)<br>中国名 (CDU)<br>中国<br>(CDU)<br>中国<br>(CDU)<br>中国<br>(CDU)<br>中国<br>(CDU)<br>中国<br>(CDU)<br>(CDU)<br>(CDU)<br>中国<br>(CDU)<br>(CDU)<br>(CD |                                       | (間1現 / 22)  音括果   6   7   7   7   7   7   7   7   7   7   7   7   7   7   7   7   7   7   7   7   7   7   7   7   7   7   7   7   7   7   7   7   7   7   7   7   7   7   7   7   7   7   7   7   7   7   7   7   7   7   7   7   7   7   7   7   7   7   7   7   7   7   7   7   7   7   7   7   7   7   7   7   7   7   7   7   7   7   7   7   7   7   7   7   7   7   7   7   7   7   7   7   7   7   7   7   7   7   7   7   7   7   7   7   7   7   7   7   7   7   7   7   7   7   7   7   7   7   7   7   7   7   7   7   7   7   7   7   7   7   7   7   7   7   7   7   7   7   7   7   7   7   7   7   7   7   7   7   7   7   7   7   7   7   7   7   7   7   7   7   7   7   7   7   7   7   7   7   7   7   7   7   7   7   7   7   7   7   7   7   7   7   7 | 05-441403-19-0<br><b>¥情</b><br>Жижевее<br>Жилевеее<br>Жиле                                                                                                    | 11-918025                                                                                                    | 순 D 제44<br>순 D 제44<br>2<br>순 D 제44<br>2<br>2<br>余 3条                                                                                                    | IB者 J<br>Elit.png C<br>E<br>E<br>度 ン く                           | ▲古合格 ○ ○ ○ ○ ○ ○ ○ ○ ○ ○ ○ ○ ○ ○ ○ ○ ○ ○ ○                                                            | 工程呈展4<br>07e4t39c027<br>1c9b9c288a3<br>3018b7<br>07e4t39c027<br>1c9b9c208e3<br>3018b7<br>新住 1          | ±<br>74 2022<br>74 2022<br>74 2022             | -feeting<br>4-01-27<br>4-01-27 | ×<br>167<br>0.889              | ×   | 30000<br>2.190380<br>0                                                                                     | admi<br>acases a                        | 0 0    | 選出     |
|                                                                                 | 管部水利次工程的<br>前期項目管理<br>在建筑目管理<br>可用过程管理<br>项目回送<br>交話工地开展情况<br>次行政主管监督检查<br>项目回送<br>来的规律<br>和目标企业研究管理<br>本利和法主命位用监管<br>系統定直<br>系統工具                                                                                                    |                                                                                                    | 4.3.0<br>序目交 校二編<br>(一道四<br>第日本书位)<br>《建筑书                                                                                                    |                                       | 2<br>1<br>1<br>1<br>2                                                                                                    | 05-441403-19-0<br><b>¥情</b><br>இய்கே<br>இய்க<br>இய்க                                                                                                    | 11-918026<br><b>松園南永実型</b><br>型理単位平行社<br>選<br>項目法人委托社<br>所<br>共<br>二<br>、<br>、<br>、<br>、<br>、<br>、<br>、<br>、<br>、<br>、<br>、<br>、<br>、 | <b>松田</b><br>金 ② 第485<br>2 金 ③ 第485<br>2 2 年 5条                                                                                                    | 据数 月<br>型片_png [<br>上<br>型片_png<br>上<br>二<br>() 、 く              | 8.3 cm<br>7<br>8<br>8<br>8<br>8<br>8<br>8<br>8<br>8<br>8<br>8<br>8<br>8<br>8<br>8<br>8<br>8<br>8<br>8 | 工程呈展4<br>07etd39c027<br>1c96bc26883<br>3018b7<br>07etd39c027<br>1c96bc26885<br>3018b7<br>前程 1          | <u>ь</u><br>74 202<br>74 202<br>94 202<br>71   | -01-27<br>4-01-27              | ×<br>167<br>0 mm               | ×   | 項目始文<br>                                                                                                   | eadmi                                   | a) (o) | 選出     |
|                                                                                 | 管部水利水工作品の<br>前期項目管理<br>在球項目管理<br>項目2位治理<br>項目2位治理<br>定該工地开展情况<br>水行改主管监督检查<br>項目4位<br>水行改主管监督检查<br>本時型理<br>系統定定<br>系統工具                                                                                                    |                                                                                                    | 4.3.0<br>時日文化二編<br>(十 送回<br>(第日本十位)<br>(第里代書<br>(第一)<br>(第一)<br>(第一)<br>(第一)<br>(第一)<br>(第一)<br>(第一)<br>(第一)                                                                                                    |                                       | 18日間 / 22<br><b>音结果</b><br>7<br>7<br>7<br>2                                                                                                    | 05-441403-19-0<br><b>¥ff</b><br>19:20<br>3:20<br>3:20<br>4:20<br>4:20 | 11-018026<br>松瀬隆奈実型                                                                                                    | 林瀬<br>金 ② 別は<br>金 ② 別は<br>金 ② 別は<br>2 2 条<br>3 典                                                                                                    | 据象 月<br>別大 png 【<br>型 th png<br>た<br>風 th png<br>た (<br>風 th png | ēāde<br>₹<br>₽                                                                                        | Internet (1997)                                                                                        | <u>ь</u><br>74 202<br>74 202<br>94 202-<br>7   | /#时间<br>↓-01-27                | ×<br>1845<br>0.000             | X   | 31 ража<br>С 1 октор<br>С 1 октор                                                                          | admi<br>()<br>()<br>()                  | 00     | 221    |

|   | 💡 智慧水利水工程应                             | 7月 √2 | 4.3.0            |                    |                 |            |   |           |   | 🥝 admin 👻 選出                |
|---|----------------------------------------|-------|------------------|--------------------|-----------------|------------|---|-----------|---|-----------------------------|
| 5 | 8 前期項目管理                               |       | 梅县区松口镇           | 1晓神坑水库除险加固工程 / 230 | 5-441403-19-01- | 918026     |   |           |   |                             |
| 5 | 副 在建项目管理                               |       | ← 返回<br>项目基本(\$) | 质量监督结果             |                 |            |   |           | × | 186999                      |
|   | 项目过程管理                                 |       |                  | 查看报告详              | 整改报告            |            | × |           |   |                             |
|   | 项目归档                                   |       | 质量终身             | - 序号               | •检查报告名称         | Ruts       |   | 3817      |   |                             |
| 5 | 元祖二元开展117元                             |       | 申请日              | 1                  | *整改时间           | 2024-01-17 |   | 2.整改 白 删除 |   |                             |
| B | 項目统计管理                                 |       | •                |                    | *整改提交人          | 李四         |   |           |   | 00                          |
| 6 | 3 项目和企业绑定管理                            |       |                  | 2                  | * 整改内容          | 類政         | 4 | ANTER (C) |   | 媒作<br>《上代检测报告 ◎ 查看监督结果 白 删除 |
|   | ************************************** |       |                  |                    |                 |            |   |           |   |                             |
| < | 》 系统管理                                 |       |                  |                    |                 | 保存 取       | 消 |           |   |                             |
| 9 | 《 系统监控                                 |       |                  |                    |                 |            |   |           |   |                             |
| B | 系统工具                                   |       |                  |                    |                 |            |   |           |   |                             |
|   |                                        |       |                  |                    |                 |            |   |           |   |                             |
|   |                                        |       |                  |                    |                 |            |   |           |   |                             |
| = | -                                      |       |                  |                    |                 |            |   |           |   |                             |

## 3.4 项目法人履约评价

水行政主管部门对项目法人履约情况进行评价。

进入到【在建项目管理】→【项目过程管理】→【项目法人履 约评价】,见下图。

| 👆 智慧水利水工程                                    | 应用 ∨2 | 4.3.0                    |                           |                                                                |                            |               |                 |             | 📀 admin • 🛛 進出 |
|----------------------------------------------|-------|--------------------------|---------------------------|----------------------------------------------------------------|----------------------------|---------------|-----------------|-------------|----------------|
| 副 前期項目管理 回 在建项目管理 (50)11(19)8019             | ~ <   | 梅县区松口1<br>← 返回<br>项目基本信1 | aiō(神北水库)<br>梅县区<br>8 参建1 | #脸加圆工程 / 2305-441403-19-01-91<br>松口镇晓神坑水库除险加<br>E业信息 合同信息 施工准备 | 3026<br>固工程<br>质量控制 防汛措施 变 | 更信息 送來管理 监理管理 | 項目法人评价 投资控制 农民  | 工英名制管理 项目验收 |                |
| 项目归档<br>党建工地开展情况                             |       | 评价状态                     | and the second            | 0.82                                                           |                            |               |                 |             | 0 0            |
| ③ 水行政主管监督检查                                  |       |                          | 序号                        | 合网编号                                                           | 合同名称                       | 项目法人          | 用期              | 评价状态        | 19.17          |
| 項目统计管理                                       | ~     |                          | 1                         | J20231114151844                                                | 测试                         | 测试            | 2023-10至2023-12 | 已评价         | 之 修改           |
| 「」项目和企业绑定管理                                  | ~     |                          | 2                         | J20231114151844                                                | 测试                         | 2018          | 2023-10至2023-12 | 已评价         | 2, 1923        |
| <ul> <li>水利市场主体信用监管</li> <li>系统管理</li> </ul> | × ×   |                          |                           |                                                                | 共 2 条                      | 10载/页 🗸 🚺 🗦   | 前注 1 页          |             |                |
| 図 系統监控                                       | ~     |                          |                           |                                                                |                            |               |                 |             |                |
| 所统工具                                         |       |                          |                           |                                                                |                            |               |                 |             |                |
| -                                            |       |                          |                           |                                                                |                            |               |                 |             |                |

点击"评价"按钮,进行项目法人履职评价,见下图。

| 前期項目管理                                                                                                    | ← 返回  | -  | 合同评价 ———     |                                                                                                    |     |         |         | M31, 00/   | -           |       |
|----------------------------------------------------------------------------------------------------|-------|----|--------------|----------------------------------------------------------------------------------------------------|-----|---------|---------|------------|-------------|-------|
| 项目过程管理                                                                                                    | 项目基本信 | 序号 | 考核内容         | 考核指标                                                                                                    | 分值  | 扣分值     | 扣分原因    | 1811- 98 1 | 5<br>项目验收   |       |
| 项目归档                                                                                                    | 评价状态  |    |              | 1、人员配备和机构设置<br>(1) 未明确项目法人的, 扣 4 分<br>(2) 未明确主题负责人, 核术负责人, 财务负责人的, 缺 项扣 1 分                                    |     |         | 10080   |            |             |       |
| 党建工地开展情况                                                                                                    | 1025  |    |              | (3)项目法人、技术负责人、财务负责人及各类技术人员数量 结构不<br>符合要求的扣 1 分                                                                 | 4分  | 扣 2 分   |         |            |             |       |
| 水行政主管监督检查                                                                                                    |       | ा  | 项目法人组建(10分)  | (4)未按工程实际需要设置工程建设与技术、计划合同、质量安全、财务、综合等部门,机构不健全,扣 2-3 分                                                          |     |         |         | 0/300/     | <b>松秋</b> 森 | 操作    |
| 員目统计管理                                                                                                    | -123  |    |              | ○ 血(※1825)                                                                                                    |     |         |         |            | SPERI:      |       |
| 项目和企业绑定管理                                                                                                    |       |    |              | 2、約68月10<br>(1) 未建立计划,合同,招标采购,质量、安全生产,财务档案、廉<br>政等管理制度的,每缺项扣 0.5分,最多 4 分<br>(2) 制度建筑工艺主体, 站美计学性性,即标识如从,是多约 2.4 | 6分  | 和 0 分   | 1057004 | 0/200      | 3.评价:       | 2.112 |
| 水利市场主体信用监管                                                                                                    |       |    |              | (2) 和泉道成小元面町, 統之11月1日町, 板(南水山方, 面多加 2 万<br>1、初歩设计<br>初先沿计級計能素資料防衛沿等時, 約1 分                                     | 19  | 40 0 50 | 和分類因    | 0.00%      |             |       |
| 系統管理                                                                                                    |       |    |              |                                                                                                    |     |         |         | 0/300      |             |       |
| 系統监控                                                                                                    |       |    |              | <ol> <li>施工面设计</li> <li>初步设计审批意见落实不到位。 扣 1 分</li> <li>(2)未明稿施工面审盦责任主体的扣 1 分</li> </ol>                         | 29) | 和 0 分   | 和分類因    |            |             |       |
| and and a second second second second second second second second second second second second second second se |       | 2  | 设计及变更管理 (6分) | 3、专项报批报备<br>未及时办理用地。环评、水保等专项审批成备案手续的,每项扣 0.5                                                                   | 10  | 10 0    | 和分類因    | 0/300%     |             |       |
|                                                                                                    |       | -  | 成果及附件 ——     | la:                                                                                                    | 127 | 36 0 77 |         | 1.1        | -           |       |

### 3.5 农民工实名制管理查看

本模块可对农民工花名册、农民工考勤表、农民工工资支付 表、农民工工资保证金、农民工工资专用账户、工程款支付担保、 是否树立维权公示牌等内容进行查看。

进入到【在建项目管理】→【项目过程管理】→【农民工实名 制管理】,见下图。

| 🚽 智慧水利水工程的                                                                                                    | <b>2711</b> v2 | 4.3.0                                    |                                                       |                                                                   |                                                   |                                      |                            |      |                      | 🙆 admin • 🔳        |
|----------------------------------------------------------------------------------------------------|----------------|------------------------------------------|-------------------------------------------------------|-------------------------------------------------------------------|---------------------------------------------------|--------------------------------------|----------------------------|------|----------------------|--------------------|
| <ul> <li>約期項目管理</li> <li>在建项目管理</li> <li>项目过程管理</li> <li>项目过程管理</li> <li>交起工地开展情况</li> <li>2 + 打印式用空器件等</li> </ul> | ,<br>,         | 將且区松口協好<br>← 返回<br>项目基本信息<br>衣用工花名<br>数名 | (時5)水库除船加固工<br>梅县区松口<br>申證企业依息<br>前 衣民工考勘訳<br>(第6)人だべ | 理 / 2305-441403-19<br>真晓神坑水库除<br>合同管理 म工#<br>& 农民工工送交付表<br>Q 0 年) | 01-918028<br><b>险加固工程</b><br>新善质量控制 成<br>衣民工工资保证金 | 高周期 设计变更管理 透耀控制<br>收费工工者专用账户 工程数支付起保 | 篮增管理 项目法人履职评价<br>是否树立堆权公示碑 | 投资控制 | <u>衣民工工名制推荐</u> 項目始收 |                    |
| □ 项目统计管理                                                                                                    |                | + 84                                     | <b>1 2 84</b>                                         | 5 A M                                                             | 身份证号码                                             | 手机号                                  | 所属单位                       | 职务   | 劳动合同                 | 0 0<br>80          |
| I 項目和企业構定管理                                                                                                    |                |                                          | 1                                                     | 张无                                                                |                                                   |                                      | 施工测试单位                     |      |                      | 2, 1923; -0, 1878; |
| ♥ 市场监督管理                                                                                                    |                |                                          | 2                                                     | 他三                                                                | 3                                                 |                                      | 分包单位                       |      |                      | 2.423 0.809        |
| ○ 系統管理                                                                                                    |                |                                          | 3                                                     | 李淵                                                                | 42                                                |                                      | 分包单位                       |      |                      | 2, 4522, 12, 8039  |
| ☑ 系统监控                                                                                                    |                |                                          |                                                       |                                                                   |                                                   | 共 3 条 10条/页 🕤 🤇 🚺                    | > 前注 1 页                   |      |                      |                    |
| ⊕ 系统工具                                                                                                    |                |                                          |                                                       |                                                                   |                                                   |                                      |                            |      |                      |                    |
| 12                                                                                                    |                |                                          |                                                       |                                                                   |                                                   |                                      |                            |      |                      |                    |

### 3.5.1 农民工花名册

查看本项目所有的农民工人员情况,见下图。

| 👆 智慧水利水                               | K工程应用 √2 | 4.3.0            |                  |                                                                 |                                       |                |               |          |               | 🤌 admin 🔹    | <b>18</b> 88 |
|---------------------------------------|----------|------------------|------------------|-----------------------------------------------------------------|---------------------------------------|----------------|---------------|----------|---------------|--------------|--------------|
| 8. 前期项目管理                             |          | 特别区松口镇           | 资料坑水库除险;         | 0回工程 / 2305-44                                                  | 11403-19-01-918026                    |                |               |          |               |              |              |
| ····································· |          | ← 2688<br>项目基本信息 | 1中日1010<br>参建企业( | L1 1共 D11 1中 J11 7.<br>11 日 1日 1日 1日 1日 1日 1日 1日 1日 1日 1日 1日 1日 | トノキ Pボ P立 ノリロコ 二 十主<br>施工准备 反量控制 防汛措施 | 设计安更管理 透度控制    | 监理管理 项目法人履职评估 | 0 较斑拉制 Ø | (用工实名制管理 项目检收 |              |              |
| 项目归档                                  | 1        | 收民工花名            | H QRI            | 考勤表 农民工工                                                        | 游支付表 农民工工资保证金 农民工                     | 工资专用账户 工程款支付担保 | 是否树立续权公示碑     |          |               |              |              |
| 党建工地开展                                | 展情况      | 姓名               | 副和人生的            | ٩                                                               | 0 #8                                  |                |               |          |               |              |              |
| ⑦ 水行政主管监督                             | 检査       | + 80             |                  | -                                                               |                                       |                |               |          |               | 0            | 0            |
| ■ 项目统计管理                              |          | U                | 序号               | M1-8                                                            | 身份证号码                                 | 手机号            | 所属单位          | 职务       | 劳动合同          | 制作           |              |
| I 項目和企业規定                             | 管理・・     |                  | 1                | 张无                                                              |                                       |                | 施工测试单位        |          |               | 2.933、白田田    |              |
| 市场监督管理                                |          |                  | 2                | 崔三                                                              | 3                                     |                | 分包単位          |          |               | 2,483, 2,884 |              |
| ○ 系统管理                                |          |                  | 3                | 李淵                                                              | 45                                    |                | 分包单位          |          |               | 2.632. 0.839 |              |
| 回 系统监控                                |          |                  |                  |                                                                 | ,                                     | 13条 10条/页 - 《  | 1 > 市住 1 页    |          |               |              |              |
| □ 系统工具                                |          |                  |                  |                                                                 |                                       |                |               |          |               |              |              |
|                                       |          |                  |                  |                                                                 |                                       |                |               |          |               |              |              |
|                                       |          |                  |                  |                                                                 |                                       |                |               |          |               |              |              |
| Đ                                     |          |                  |                  |                                                                 |                                       |                |               |          |               |              |              |

## 3.5.2 农民工考勤表

查看本项目所有的农民工考勤情况,见下图。

| 👆 智慧水利水工程应         | Ⅲ √2 |                                          |                     |             |               |             |                  | 🤌 admin + 👔   |
|--------------------|------|------------------------------------------|---------------------|-------------|---------------|-------------|------------------|---------------|
| 副 前期項目管理           |      | 梅县区松口镇绕神坑水库除险加固工程 / 2305-                | 441403-19-01-918026 |             |               |             |                  |               |
| 一 在建项目管理<br>项目过程管理 | ~    | ← 図回 付#云[乙化]] 現代作功<br>項目基本信息 参建企业信息 合同管理 | 加加回工程               | 防汛措施 设计变更管理 | 2 进度控制 监理管理   | 项目法人履职评价 投资 | 空制 农民工实名制管理 项目检收 |               |
| 项目归档               |      | 农民工花名册 农民工考验表 农民工                        | 工资支付表 农民工工资保证金      | 农民工工资专用账户   | 工程款支付担保 是否何立维 | 模公示鍵        |                  |               |
| 党建工地开展情况           |      | 姓名 前输入线名 Q                               | O HH                |             |               |             |                  |               |
| 前 项目统计管理           |      | + 新潮 回 胆墨导入 2 13<br>序号 姓名                | <b>自己</b><br>身份证号码  | 考勤所属年月      | 考勤所属年月考勤天数    | 所属单位        | 所属单位统一社会信用代码     | 0<br>後作       |
| C 项目和企业绑定管理        |      | □ 1 ¥t1                                  | · · · ·             | 2024-01     | 20            | 施工测试单位      | 432              | 2.4933 O 8098 |
| 市场监督管理             |      |                                          |                     | 共1条 10条     | 度 - 1 > 前日    | E 1 A       |                  |               |
| ○ 系統管理 ☑ 系統监控      | ~    |                                          |                     |             |               |             |                  |               |
| ─ 系统工具             |      |                                          |                     |             |               |             |                  |               |
|                    |      |                                          |                     |             |               |             |                  |               |
| _                  |      |                                          |                     |             |               |             |                  |               |

## 3.5.3 农民工工资支付表

查看本项目所有的农民工考勤情况,见下图。

| 3                                             | 智慧水利水工程应             | 如 v2 | 4.3.0          |                       |                                         |                         |                     |              |            |            |           |           |         |        | 🤌 admin 🔹  | 選出 |
|-----------------------------------------------|----------------------|------|----------------|-----------------------|-----------------------------------------|-------------------------|---------------------|--------------|------------|------------|-----------|-----------|---------|--------|------------|----|
| 民 前期<br>同 本利                                  | 期項目管理                |      | 梅县区松口镇<br>← 返回 | <sup>成神坑力</sup><br>梅县 | □ ○ ○ ○ ○ ○ ○ ○ ○ ○ ○ ○ ○ ○ ○ ○ ○ ○ ○ ○ | 2305-441403-19<br>神坑水库除 | -01-918026<br>险加固工程 |              |            |            |           |           |         |        |            |    |
|                                               | 項目过程管理               |      | 项目基本信息         | 9                     | 建企业信息 合                                 | 向管理 施工港                 | i备 质量控制             | 防汛措施         | 设计变更管理     | 进度控制 监理    | 管理 项目法人履  | 职评价 投资控制  | 农民工实名制管 | 理 项目检收 |            |    |
| 1                                             | 項目归档                 |      | 农民工花名          | 5 <i>fil</i> f        | 农民工考勤表                                  | 农民工工资支付表                | 农民工工资保证             | E金 农民工1      | [資专用账户 ]   | E程款支付担保 易  | 是否树立维权公示牌 |           |         |        |            |    |
| 2<br>図 水桁                                     | 党建工地开展情况<br>行政主管监督检查 |      | 务工人            | 员姓名                   | 请输入员工人员性关                               | α (α                    | 0 88                |              |            |            |           |           |         |        |            |    |
| ■ 項目                                          | 目统计管理                |      | +=             | <b>市</b><br>序号        | 4.05 銀行账户                               | 银行流水号                   | 务工人员身份证号            | 务工人员姓名       | 工资年月       | 当月应发金额 (元) | 当月扣发金額(元) | 当月实发工资(元) | 工资支付方式  | 佐证材料   | 0<br>8/7   | ٢  |
| 12 項目                                         | 目和企业绑定管理             |      |                | 1                     | 6456974411                              | 2321                    | 45                  | 学测           | 2024-05-06 | 1          | 0         | 1         |         |        | 2. 使改 自 删除 |    |
| 市均     市均                                     | 新监督管理                |      |                | 2                     | 6456974411                              | 2432                    | 1                   | 憲三           | 2024-04-10 | 100        | 0         | 100       | 总包单位代发  |        | 之 体改 白 新鮮  |    |
| · 동의<br>· · · · · · · · · · · · · · · · · · · | <b>化管理</b><br>充监控    |      |                |                       |                                         |                         |                     | <del>Д</del> | 2条 10条/页   | V ( 1 )    | 前往 1 页    |           |         |        |            |    |
| - <b>K</b> ø                                  | <b>ЛІ</b> Д          |      |                |                       |                                         |                         |                     |              |            |            |           |           |         |        |            |    |
|                                               |                      |      |                |                       |                                         |                         |                     |              |            |            |           |           |         |        |            |    |
|                                               |                      |      |                |                       |                                         |                         |                     |              |            |            |           |           |         |        |            |    |
| E                                             |                      |      |                |                       |                                         |                         |                     |              |            |            |           |           |         |        |            |    |

### 3.6 预警处置

进入到【水行政主管部门监督检查】→【项目预警管理】,选择 需要预警处置的项目,点击右侧的"预警信息"按钮,见下图。

| 👆 智慧水利水工程应      | 佣 v24 | 4.3.0 |       |                                                      |          |          |            |        |         | 🙆 admin + 🛛 選出     |
|-----------------|-------|-------|-------|------------------------------------------------------|----------|----------|------------|--------|---------|--------------------|
| 副 前期项目管理        |       | 项目预置的 | e 12  |                                                      |          |          |            |        |         |                    |
| 园 在建项目管理        |       | 项目类型  | 10357 | 和後日美型 ~ 項目名称                                         | 普输入项目名称  | Q 0 22   |            |        |         |                    |
| 3 水行政主管监督检查     |       |       |       |                                                      |          |          |            |        |         | 00                 |
| 如日時醫療理          |       |       | 序号    | 項目名称                                                 | 项目类型     | 业务单位     | 项目投资概算(万元) | 是否属规划内 | 项目阶段    | 操作                 |
|                 |       |       | 1     | 测试20240415                                           | 引调水工程    | 测试       | 25         | ル      | 建设中     | 2. 预型依然 B 删除       |
| 項目预警管理          |       |       | 2     | 梅县区松口镇绕神坑水库除<br>———————————————————————————————————— | 新速水库 (闸) | 编制测试单位   | 5          | - 元    | 建设中     | <b>人 预整体系 白 影除</b> |
| 项目建设检查          | 2962  |       | 2     | BEFOOR                                               |          |          | -          |        | 28:0-h  | A 178/200 C 200    |
| 工作简报            |       |       | 3     | (8110,2024)                                          |          |          | b          |        | RE UC-P | 4. TATABA IS 104   |
| 项目统计管理          |       |       |       |                                                      |          | 共 3 册 10 | 朱/页        | 1页     |         |                    |
| 「 项目和企业绑定管理     |       |       |       |                                                      |          |          |            |        |         |                    |
|                 |       |       |       |                                                      |          |          |            |        |         |                    |
| • 小村中地工作10月11年日 |       |       |       |                                                      |          |          |            |        |         |                    |
| ○ 系統管理          |       |       |       |                                                      |          |          |            |        |         |                    |
| ☑ 系统监控          |       |       |       |                                                      |          |          |            |        |         |                    |
| ◎ 系统工具          |       |       |       |                                                      |          |          |            |        |         |                    |
|                 |       |       |       |                                                      |          |          |            |        |         |                    |
|                 |       |       |       |                                                      |          |          |            |        |         |                    |
| Ð               |       |       |       |                                                      |          |          |            |        |         |                    |

点击"展开"按钮可查看本项目各环节的信息,见下图。

| 臱 智慧水利水工程应  | <b>用</b> v24 | .3.0           |                                |                      |                    |                    | 🙆 admin 🔹 🔢        |
|-------------|--------------|----------------|--------------------------------|----------------------|--------------------|--------------------|--------------------|
| 副 前期项目管理    | ×            | 梅县区松口镇晓神坑水库除险加 | 固工程 / 2305-441403-19-01-918026 |                      |                    |                    |                    |
| ∞ 在建项目管理    | ×            | ← 巡回 □ 梅县区松口   | 口狼晓神坑水库除险加固工程                  |                      |                    |                    |                    |
| 》 水行政主管监督检查 | ^            | 当前阶段 建工险收      |                                | 0                    | 0                  | 0                  | •                  |
| 項目预警管理      | ^            | 工期 🧲           | 654 /1000月 🔮                   | 初步批复<br>2016-09-20   | 项目开工<br>2017-05-10 | 项目完工<br>2022-10-20 | 竣工验收<br>2022-12-31 |
| 项目预警管理      |              | 投资             | 654 /1000万元                    |                      |                    |                    |                    |
| 項目建设检查      | ×            | 项目信息 数缩        |                                |                      |                    |                    |                    |
| 工作简报        |              | 项目基本信息 参建企业信息  | 息 合同信息 施工准备 质量控制               | 变更信息 进度管理 监理管理       | 项目法人评价 投资          | 控制 农民工实名制管理 项目验收   |                    |
| ■ 项目统计管理    | ×            | 项目基本信息         |                                |                      |                    |                    |                    |
| C 项目和企业绑定管理 | ~            | 项目名称           | 梅县区松口镇晓神坑水库除险加固工程[2305         | 441403-19-01-918026] |                    |                    |                    |
| 水利市场主体信用监管  | ×            | 项目法人           | 11                             |                      |                    |                    |                    |
| ◎ 系统管理      | ~            | 项目编编码          | 2305-441403-19-01-918026       |                      | 单位负责人电话            | 13800000000        |                    |
| ☑ 系统监控      |              | 项目类型           | 新建水库(闸)                        |                      | 工程等别               | 1                  |                    |
| ☺ 系统工具      |              | 工程用途           | 防洪                             |                      | 工程类别               | 河道                 |                    |
|             |              | 建设模式           | 普通模式                           |                      | 建设性质               | 改建                 |                    |
|             |              | 项目建设地址         | 1                              |                      |                    |                    |                    |
| <b>=</b> *  |              |                |                                |                      |                    |                    |                    |

### 点击"查看"按钮,见下图。

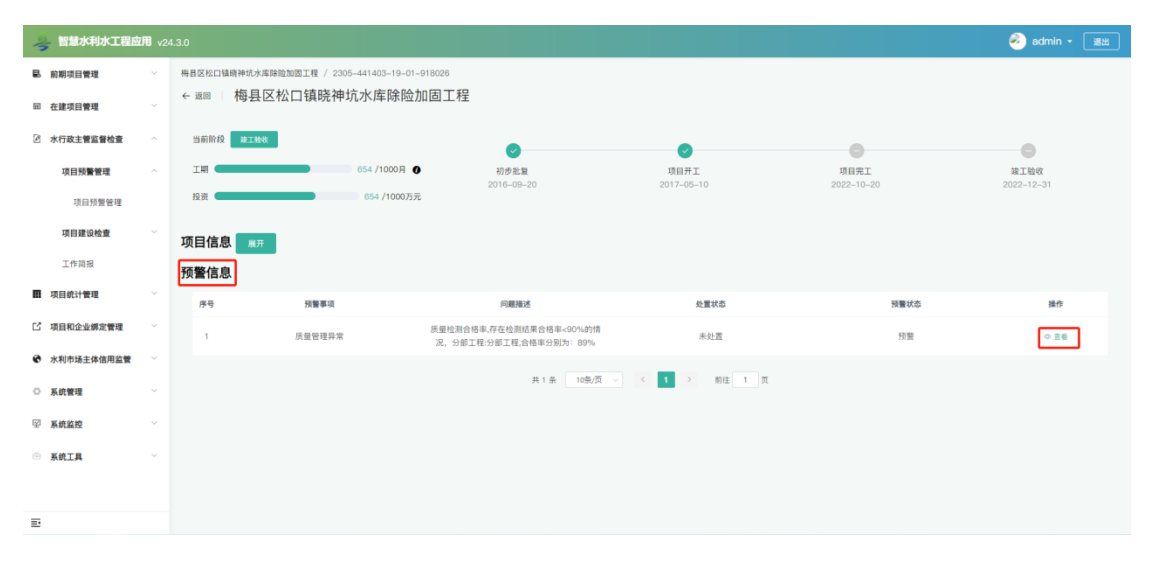

#### 在打开的页面中,点击"预警审核",见下图。

| 3                | 智慧才           | <b>k利水工程应用</b> v24.3.0                                                     |                           |         |        |      |             |             | 🛒 🛃 超级管理员 🔹 | 潮出 |
|------------------|---------------|----------------------------------------------------------------------------|---------------------------|---------|--------|------|-------------|-------------|-------------|----|
| B. 81            | 團項            | 预警信息                                                                       |                           |         |        |      |             |             | ×           |    |
| ■ 在              | 建项            | 工程名称                                                                       | 梅县区松口镇晓神坑水                | 库除险加固工程 | 建设单位   | 总包单位 | 项目所在地       | 广东省-梅州市-梅县区 |             |    |
| 8 *              | 行政            | 预警事项                                                                       | 设计变更异常                    |         |        |      |             |             |             |    |
|                  | 項目            | 问题描述                                                                       | 段变更次数累计22次,               | 超过20次   |        |      |             |             |             |    |
|                  | 2             | 预警节点                                                                       |                           |         |        |      |             |             |             |    |
|                  | 工作            | 2.预                                                                        | 警产生                       |         | 2 预整处置 |      | 🕑 水行政主管部分审核 |             | ◎ 結束        |    |
|                  |               |                                                                            |                           |         |        |      |             |             |             |    |
| С л              | (日和):<br>(利市) | 预警流程 录音处置<br>● 预警产生                                                        | 预警审核                      |         |        |      |             |             |             |    |
| • x              | 統會            | <ul> <li>公司: 已处理✓</li> <li>经办人:小陈联系方式:</li> <li>附件: 2024-5-22数据</li> </ul> | - 1311111111<br>库修改.txt 主 |         |        |      |             |             |             |    |
| ۵ <u>بر</u><br>۲ | in I          | ava+03 1653001                                                             |                           |         |        |      |             |             |             |    |

填入审核意见及相关信息,上传相关附件。

| 1  | 「智慧」 | 水利水工程应用 ∨24.3.0                                        |                         |           |     |                                |                  |             |         |             | 豆 🧕 超级管理员 - [ | 調出 |
|----|------|--------------------------------------------------------|-------------------------|-----------|-----|--------------------------------|------------------|-------------|---------|-------------|---------------|----|
| R  | 前期項目 | 预警信息                                                   |                         |           |     |                                |                  |             |         |             | ×             |    |
| 88 | 在建项目 | 工程名称                                                   | 梅县区松口镇绕神坑水库             | 审核        |     |                                |                  |             |         | < 溜-梅州市-梅县( | X             |    |
| 8  | 水行政  | 预需事项                                                   | 设计变更异常                  | 認為主       |     | 10.000                         | 经办工程图室中          | 12111111111 |         |             |               |    |
|    | 項目   | 问题描述                                                   | 段变更次数累计22次,超            | 開発        |     | -3.1%8<br>2024_5_22数据库结沟 tut ↓ | 12777-0878777334 | 1311111     |         |             |               |    |
|    | 項目   | 预警节点                                                   |                         | * 审核人     | 消输入 | 1. 市核人                         |                  |             |         |             |               |    |
|    | Iff  | 2.預                                                    | 警产生                     | • 审核人联系方式 | 请输入 | 、审核人联系方式                       |                  |             |         | ) >         |               |    |
|    | 项目统计 |                                                        |                         | 整改反馈      | 调油入 | 整改反馈                           |                  |             |         |             |               |    |
| Ľ  | 項目和1 |                                                        | _                       |           |     |                                |                  |             |         | 1           |               |    |
| 0  | 水利市  | • 預營产生                                                 | 預豐車核                    |           |     |                                |                  | 通过          | 不通过 取 消 |             |               |    |
| 0  | 系统管理 | <ul> <li>● 公司:已处理√</li> </ul>                          |                         |           |     |                                |                  |             |         |             |               |    |
| ę  | 系统监护 | 程办人:小味.联系方式-<br>附件: 2024-5-22数据<br>2024-06-05 16:30:01 | □311111111<br>库修改.txt ± |           |     |                                |                  |             |         |             |               |    |
| -  | 系统工具 |                                                        |                         |           |     |                                |                  |             |         |             |               |    |
|    |      |                                                        |                         |           |     |                                |                  |             |         |             |               |    |
| -  |      |                                                        |                         |           |     |                                |                  |             |         |             |               |    |

【注】如对项目法人反馈的问题,则可点击"不通过"按钮, 填写不通过原因后退回给项目法人重新整改。

#### 3.7 监督检查

本模块主要对项目法人履职、质量管理监督、市场监管专项、防洪度汛等内容进行检查。

#### 3.7.1 质量管理监督检查

进入到【水行政主管监督检查】→【监督检查】→【质量管理 监督检查】,点击"新增"按钮,见下图。

| 👆 智慧水利水工程店               | 1 <b>11</b> v24 | 4.3.0    |                         |                      |             |           |          |       | e 💽 1   | 1級管理员 ・ 選出 |
|--------------------------|-----------------|----------|-------------------------|----------------------|-------------|-----------|----------|-------|---------|------------|
| B. 前期项目管理                |                 | 质量检查     |                         |                      |             |           |          |       |         |            |
| ······ 在建项目管理            |                 | 项目名称     | 時輸入項目合称 C               | 0 22                 |             |           |          |       |         |            |
| ③ 水行政主管监管检查              |                 | + 818    |                         |                      |             |           |          |       |         | 00         |
|                          |                 | <b>B</b> | 号 項目名称                  | 项目编码                 | 行政区划        | 检查次数      | 发现问题数    | 未更改总数 | 涉及责任单位数 | 操作         |
| 项目预警管理                   |                 | × 1      | 永乐村农村供水改造工程             | JG2023-1827          | 广东省-广州市-花都区 | 3         | -1:      | 4     | 0       | + 新雄问题     |
| 項目建设检查                   |                 |          | 梅县区松口镇筑神坑水库除<br>除1000万根 | 2305-441403-19-01-91 | 广东省-梅州市-梅县区 | 2         | 1        | 0     | 0       | + 新雄间署     |
| 项目法人履职检查                 |                 |          | NEZO GOLL YA            | 6020                 |             |           |          |       |         |            |
| 质量检查                     |                 |          |                         |                      | 共2番         | 10条/页 🔹 📢 | > 前注 1 页 |       |         |            |
| 市场监管专项检查                 | 3               |          |                         |                      |             |           |          |       |         |            |
| 防洪度汛检查                   |                 |          |                         |                      |             |           |          |       |         |            |
| 工作简报                     |                 |          |                         |                      |             |           |          |       |         |            |
| ■ 项目统计管理                 |                 |          |                         |                      |             |           |          |       |         |            |
| L <sup>2</sup> 项目和企业绑定管理 |                 |          |                         |                      |             |           |          |       |         |            |
| 水利市场主体信用监管               | ×               |          |                         |                      |             |           |          |       |         |            |
| ○ 系统管理                   |                 |          |                         |                      |             |           |          |       |         |            |
| ◎ 系统监控                   |                 |          |                         |                      |             |           |          |       |         |            |
| Ð                        |                 |          |                         |                      |             |           |          |       |         |            |

选择检查的项目,并根据内容填写信息,如下图:

| 👆 智慧水利水工程应用 🗤  | 4.3.0                                                                          | 東 🥘 超级管理员 - 💷 |
|----------------|--------------------------------------------------------------------------------|---------------|
| 副 前期项目管理 -     |                                                                                |               |
| □ 在建项目管理       | 添加质量检查                                                                         | ×             |
| 2 水行政主管监管检查    | 质量检查信息                                                                         | (o) (o)       |
| 项目频繁管理         | * 項目名称 梅根区公司编制体功率构创加国工程(2005-441403-19-01-618020)                              | y 1847        |
| 项目建设检查         | 检查时间 回 运用检查时间                                                                  | + #16002      |
| 项目法人履职检查       | 检查单位 网络人拉西印位                                                                   | - 204-028     |
| 质量检查           | <b>机成成员</b> 3998人3056655                                                       |               |
| 市场监管专项检查       | 检查通知 ● 点击上传 整改通知 ● 点击上传                                                        |               |
| 訪決度汛检查         | 23hpg/prg/prd/word/exel/264等。不並过200M 23hpg/prg/prd/word/exel/264<br>責令環境整法问题形象 | 语, 不起过200M    |
| 工作简相           |                                                                                | + 路加问题        |
| ■ 项目统计管理       | 序号 责任单位 单位类型 检查时间 问题描述 处理状态                                                    | 聖政反馈 操作       |
| 13 项目和企业绑定管理 - | 能无效器                                                                           |               |
| 水利市场主体信用监管     |                                                                                |               |
| ○ 系統管理 ~       |                                                                                | 确定题进          |
| 9 KRER -       |                                                                                |               |
| =-             |                                                                                |               |

具体的问题点击"添加问题",选择问题对应的责任单位,进行问题的记录。

|   | 智慧水利水工程应      |       |       |            |      |        |      |      |        |       | 🧿 超级管理员 - 🛛 😹 |
|---|---------------|-------|-------|------------|------|--------|------|------|--------|-------|---------------|
|   | 前期项目管理        | 质量检查  |       |            |      |        |      |      |        |       |               |
|   | 在建项目管理        | 添加质   | 量检查   |            |      |        |      |      |        |       |               |
| 2 | 水行政主要指要检查     | 质量检查信 | 添加整改  | 问题         |      |        |      |      | ×      |       |               |
|   | -             | • 項目# | *责任单位 | 通過環由任単位    |      |        |      |      |        | -     | 18-17         |
|   | 项目建设检查        | 检查时   | 单位类型  | ·通道部位关键    | -    |        |      |      | ~      |       | + 818/08      |
|   | 项目法人兼职检查      | 检查年   | 检查时间  | II INFORMA |      |        |      |      |        |       | 十部地印度         |
|   | 医着拉束          | 順成成   | 间题描述  | 纳输入问题描述    |      |        |      |      |        |       |               |
|   | 市场监管专项检查      | 检查说   |       |            |      |        |      |      | - 10   |       |               |
|   | 訪決度汛检查        | 大令限期間 |       |            |      |        |      | 前定   | IIX 39 |       |               |
|   | 工作简报          |       |       |            |      |        |      |      |        | 81078 |               |
| - | <b>项目统计管理</b> | 79-49 | 责任单位  | 単位类型       | 检查时间 | FORMUS | 处理状态 | 整改反馈 | 38-77  |       |               |
| C | 項目和企业绑定管理     |       |       |            |      | 恒无数据   |      |      |        |       |               |
| * | 水利市场主体信用监管    |       |       |            |      |        |      |      | -      |       |               |
| 0 | 系统管理          |       |       |            |      |        |      |      | nz     | R 18  |               |
| ¥ | 系统监控          |       |       |            |      |        |      |      |        |       |               |
|   |               |       |       |            |      |        |      |      |        |       |               |

添加问题后,内容展示如下:

| → 智慧水利水工程应用 √2    | 3.0              |                        |            |                      |                           |           | Ę                                             | 1 🥘 EQTRA - 🛛                                                                                                    |
|-------------------|------------------|------------------------|------------|----------------------|---------------------------|-----------|-----------------------------------------------|----------------------------------------------------------------------------------------------------|
|                   | 族華检查             |                        |            |                      |                           |           |                                               |                                                                                                    |
| 一 在建项目管理          | 添加质量检查           |                        |            |                      |                           |           | ×                                             |                                                                                                    |
| 2 水行政主管监管检查 ~     | 质量检查信息           |                        |            |                      |                           |           |                                               | (a) (a)                                                                                                    |
| 项目投 <b>簧管</b> 理 ~ | * 项目名称 #888800   | 總統於來理時最加減工程(2305-44140 |            |                      |                           |           |                                               | R 1977                                                                                                    |
| 项目建设检查 ~          | 检查时间 📃 2024-06-0 |                        |            |                      |                           |           |                                               | + 新聞问题                                                                                                    |
| 項目法人履职检查          | 检查单位 检查测试单位      | 2                      |            |                      |                           |           |                                               | - 818105                                                                                                    |
| 武器检查              | 組成成员 张、李         |                        |            |                      |                           |           |                                               | 80                                                                                                    |
| 市场监管专项检查          | 检查通知 • 点击上位      |                        |            | 行政处罚书(或              | ● 点击主线                    |           |                                               | <ul> <li>三章 (1)</li> <li>十章 (1)</li> <li>1)</li> <li>1)</li></ul> |
| 防洪度汛检查            | 支Hipg/png/pdf    | /word/excel文件等。不超过200M |            | 处理文件) 京!             | Hpg/png/pdf/word/excel文件等 | F、不超过200M |                                               | 0.0510                                                                                                    |
| 工作建设              | 青令限期整改问题列表       |                        |            |                      |                           |           |                                               | + 推改检查/新福祥總                                                                                                    |
| ■ 项目统计管理 ~        |                  | 4 14 19 19             | 10.0004170 | 2738 AP. 4           | Al meridian               |           | + \$2000                                      |                                                                                                    |
| II 項目和企业绑定管理      | 1 息包单位           | 筆证美望                   | 2024-06-05 | 测试问题                 | 308405                    | 测试整改反馈    | 2 10 2 10 10 10 10 10 10 10 10 10 10 10 10 10 |                                                                                                    |
| 水利市场主体信用监管        | L                |                        |            |                      |                           |           |                                               |                                                                                                    |
| ○ 系统管理 ~          |                  |                        | 用1素 10条/点  | 1 III <b>II</b> II # |                           |           |                                               |                                                                                                    |
| 9 <b>KREH</b> -   |                  |                        |            |                      |                           |           | 确定 取消                                         |                                                                                                    |

项目法人对问题情况进行整改反馈后,亦可在本页面查看。

【注】1、先选择需要检查的项目名称,才能出现"添加问题"。

2、责任单位包含项目法人、施工单位、监理单位、设计单位、 其他等。

3、对同一个项目多次检查可以直接在对应的项目后点击"新增问题"即可。

4、一个项目检查的次数、发现问题数、未整改总数、涉及责任 单位数等都可以通过列表查看。

#### 3.7.2 项目法人履职检查

项目法人履职检查操作同质量管理监督检查。

【注】项目法人履职检查的责任单位默认为检查项目对应的项 目法人,无需填写。

#### 3.7.3 市场监督专项检查

市场监督专项检查操作同质量管理监督检查。

#### 3.7.4 防洪度汛检查

防洪度汛检查操作同质量管理监督检查。

### 3.8 不良行为登记

进入到【水利市场主体信用监管】→【企业基本信息管理】,选择需要登记的企业,点击右侧"修改"按钮,见下图。

| 1     | 智慧水利水工程应   | 2 <b>778</b> ∨2 | 4.3.0  |            |          |                 |           |            |       | @      | admin • 選出 |
|-------|------------|-----------------|--------|------------|----------|-----------------|-----------|------------|-------|--------|------------|
|       | 動期項目管理     |                 | 企业信息管理 | 12         |          |                 |           |            |       |        |            |
| E     | 在建项目管理     |                 | 企业名称   | Ritow      | Q 企业所属区划 | 网络带企业所属区划 ~ [[1 | 重批        |            |       |        |            |
| 2     | 》水行政主管监督检查 |                 | 十新港    |            |          |                 |           |            |       |        | 00         |
| B     | 项目统计管理     |                 | 0 8    | ¥号 企业名称    | 投资组成     | 企业所属区划          | 企业类型      | 成立日期       | 法定代表人 | 法人身份证号 | 操作         |
| C     | 项目和企业绑定管理  |                 |        | 1 测试企业3    | 3 私営企业   | 广东省-广州市         | 生产供货      | 2021-06-01 |       |        | 2. 傳改 自 新時 |
|       | 水利市场主体信用监管 |                 |        | 2 30341212 |          | 7 族道-7 州市       |           |            |       |        | 2.92 0.88  |
|       | 企业基本信息管理   |                 |        |            |          | 共2条             | 10条/页 🗸 1 | > 前往 1 页   |       |        |            |
|       | 综合信息       |                 |        |            |          |                 |           |            |       |        |            |
| 0     | 系统管理       |                 |        |            |          |                 |           |            |       |        |            |
| La ca | 3 系统监控     |                 |        |            |          |                 |           |            |       |        |            |
|       | 系统工具       |                 |        |            |          |                 |           |            |       |        |            |
|       |            |                 |        |            |          |                 |           |            |       |        |            |
|       |            |                 |        |            |          |                 |           |            |       |        |            |
|       |            |                 |        |            |          |                 |           |            |       |        |            |
| _     |            |                 |        |            |          |                 |           |            |       |        |            |
| Ξ     |            |                 |        |            |          |                 |           |            |       |        |            |

点击"动态信用",可进行不良行为登记。见下图。

| 👆 智慧水利水工程应  | <b>浦</b> v24 | 4.3.0                 |            |             |        |                |         |                 |             |          |                |                   | 🧟 admin | - izs      |
|-------------|--------------|-----------------------|------------|-------------|--------|----------------|---------|-----------------|-------------|----------|----------------|-------------------|---------|------------|
| 副前期項目管理     |              | 企业信息管理 / 动态信          | un<br>Herm |             |        |                |         |                 |             |          |                |                   |         |            |
| 屉 在建项目管理    |              | ← 返回 可念1<br>企业基础情况 企业 |            | 1客 工程业绩     | 记录 市场  | 6行为与依用 in      | 杰俄用     |                 |             |          |                |                   |         |            |
| 水行政主管监督检查   |              | 0070240040            |            |             |        | L              |         |                 |             |          |                |                   |         | 1. 125 841 |
| 面 项目统计管理    | 4            | 1 既时17月1137年报         |            |             |        |                |         |                 |             |          |                |                   |         | F 70720    |
| C 项目和企业绑定管理 |              |                       | 探导文称       | 21 KE HI OL | **     | 由铝镁建反制         | 04265   | 2. 良好行为认定标准.xls | 65-92-40 40 | 10(2)(8) | <b>末た</b> 物(在) | 23 <b>9</b> 45369 | 14.0    |            |
| 水利市场主体信用监管  | ~            | 10-9                  | 9101010    | 31,34(94)20 | -90-94 | 4-78 B 4840.40 | 1001174 | 0.40-19102      | 新生物語        | an con   | 7130.80 (+/    | SCI IFOCIATA      | per-    |            |
| 企业基本信息管理    |              |                       |            |             |        |                |         |                 | H / L K / H |          |                |                   |         | ÷.         |
| 综合信息        |              | 不良行为扣分记录              |            |             |        |                |         |                 |             |          |                |                   |         | + 酒加       |
| ◎ 系统管理      |              |                       |            |             |        |                |         |                 |             |          |                |                   |         |            |
| ♀ 系统监控      | ~            | 序号                    | 项目名称       |             | 资质类别   | 不良             | 行为      | 扣分值             | 有效          | 图 (年)    |                | 附件                | 操作      |            |
| · 系统工具      |              |                       |            |             |        |                |         | 智无数据            |             |          |                |                   |         |            |
|             |              |                       |            |             |        |                |         |                 |             |          |                |                   |         |            |
|             |              |                       |            |             |        |                |         |                 |             |          |                |                   |         |            |
|             |              |                       |            |             |        |                |         |                 |             |          |                |                   |         |            |
| E           |              |                       |            |             |        |                |         |                 |             |          |                |                   |         |            |

在"不良行为扣分记录"右侧点击"添加"按钮,选择不良行为对应的项目名称,根据实际情况填写,点击"确定"按钮进行保存,见下图。

| 1    |            |          |        |         |      |      |      |                    |                  |        |    |      | 🥥 admin + | 38 |
|------|------------|----------|--------|---------|------|------|------|--------------------|------------------|--------|----|------|-----------|----|
| R    | 前期项目管理     | 企业信息管理   | / 助古信用 |         |      |      |      |                    |                  |        |    |      |           |    |
| 62   | 在建项目管理     | ● 返回     | 动态信用   |         |      |      |      |                    |                  |        |    |      |           |    |
| 2    | 水行政主管监督检查  | 企业基础情况   | 添加不良   | 行为扣分记录  | Ł    |      |      |                    |                  |        | ×  |      |           |    |
| m    | 項目統计管理     | 良好行为     | *项目名称  | 藏法厚项目名称 |      |      | 资质类别 | 请选择资质类别            |                  |        |    |      |           |    |
| Ľ    | 項目和企业绑定管理  |          | 不良行为   | 诸喻人不良行为 |      |      | *扣分值 | 诸喻入加分值             |                  |        |    |      |           |    |
|      | 水利市场主体信用监管 |          | 有效期    | 問 选择有效期 |      |      | 附件   | ● 点击上档             |                  |        |    | 举获流程 | 操作        |    |
|      | 企业基本信息管理   |          |        |         |      |      |      | 支持jpg/png/pdf/word | excel文件等,不超过200M |        |    |      |           |    |
|      | 综合信息       | 一不良行为    |        |         |      |      |      |                    |                  | 确定 取   | я  |      |           |    |
| 0    | 系统管理       | 1.1.4.17 |        |         |      |      |      |                    |                  | _      |    |      |           |    |
| ø    | 系统监控       | <b>#</b> | 9 I    | 項且名称    | 资质类别 | 不良行为 | ä    | 1分值                | 有效期(年)           | i<br>i | 對件 |      | 維作        |    |
| in ( | 系统工具       |          |        |         |      |      | 新天   | 軟肥                 |                  |        |    |      |           |    |
|      |            |          |        |         |      |      |      |                    |                  |        |    |      |           |    |
|      |            |          |        |         |      |      |      |                    |                  |        |    |      |           |    |
|      |            |          |        |         |      |      |      |                    |                  |        |    |      |           |    |
| =;   |            |          |        |         |      |      |      |                    |                  |        |    |      |           |    |

## 4 附件: 预警规则表 (暂行)

| 序号 | 建设阶段 | 环节           | 预警事项          | 编号 | 预警规则                                                                                                    | 处置环节                         | 预警类型 | 计算阶段 | 预警解除<br>规则 |
|----|------|--------------|---------------|----|----------------------------------------------------------------------------------------------------|------------------------------|------|------|------------|
|    |      |              |               | 1  | 标段单次变更金额超过<br>500万元,或单项变更金<br>额超过标段合同价5%                                                                                                    | 项目法人回<br>复、水行政<br>主管部门审<br>核 | 预警   | 在建   | 处置即解<br>除  |
| 1  | 项目实施 | 设计变更<br>(01) | (1)设计变更<br>异常 | 2  | 合同价1亿(含)以上的标<br>段累计变更金额超过标段<br>合同价5%;合同价5千万<br>(含)到1亿的标段累计变<br>更金额超过标段合同价<br>8%;合同价1千万(含)到<br>5千万的标段累计变更金<br>额超过标段合同价10%;<br>合同价5百万(含)到1千<br>万的标段累计变更金额超<br>过标段合同价12%;合同<br>价5百万以下的标段累计<br>变更金额超过标段合同价<br>15% | 项目法人回<br>复、水行政<br>主管部门审<br>核 | 预警   | 在建   | 处置即解<br>除  |

|              |               | 3 | 标段变更次数累计超过20<br>次的,非基本建设程序项<br>目的标段变更次数累计超<br>过10次的 | 项目法人回<br>复、水行政<br>主管部门审<br>核 | 预警 | 在建                 | 处置即解<br>除                                         |
|--------------|---------------|---|-----------------------------------------------------|------------------------------|----|--------------------|---------------------------------------------------|
|              |               | 4 | 重大设计变更未报批                                           | 项目法人回<br>复、水行政<br>主管部门审<br>核 | 预警 | 在建                 | "处置未<br>解除",<br>完成报批<br>才可解除                      |
| 进度管理<br>(02) | (2)进度滞后       | 5 | 80%>同期完成率>60%; 同<br>期完成率≤60%                        | 项目法人回<br>复、水行政<br>主管部门审<br>核 | 预警 | 施工前<br>期、施工<br>高峰期 | "处置未<br>解除",<br>下个月累<br>计完成率<br>达80%以<br>上才<br>解除 |
| 质量管理<br>(03) | (3)质量检查<br>问题 | 6 | 每次监督检查中出现严重<br>问题 5 项以上                             | 项目法人回<br>复、水行政<br>主管部门审<br>核 | 预警 | 在建                 | "处置未<br>解除",<br>当整所有改完<br>成解<br>以解                |
|              |               | 7 | 每次监督检查中出现较重<br>问题 6 项以上或一般问题<br>20 项以上              | 项目法人回<br>复、水行政<br>主管部门审<br>核 | 预警 | 在建                 | "处置未<br>解除",<br>当所有问<br>题整改完                      |

|  |              |                 |    |                                                     |                              |    |    | 成后才可<br>以解除                                                                            |
|--|--------------|-----------------|----|-----------------------------------------------------|------------------------------|----|----|----------------------------------------------------------------------------------------|
|  |              |                 | 8  | 市场主体同一问题(较重、<br>严重)在5个项目中出现<br>(按年度统计)(对市场主体<br>预警) | 项目法人回<br>复、水行政<br>主管部门审<br>核 | 提醒 | 在建 | 不需要处<br>置                                                                              |
|  |              | (4)质量检测<br>合格率  | 9  | 检测结果合格率<90%                                         | 项目法人回<br>复、水行政<br>主管部门审<br>核 | 预警 | 在建 | 处置即解<br>除                                                                              |
|  | 安全管理<br>(04) | (5)度汛方案<br>未备案  | 10 | 每年4月15日,年度度汛<br>方案未备案                               | 项目法人回<br>复、水行政<br>主管部门审<br>核 | 预警 | 在建 | <ul> <li>"处置未<br/>解除",</li> <li>在系统完</li> <li>成度汛备</li> <li>案才能解</li> <li>除</li> </ul> |
|  | 资金管理<br>(05) | (6)工程款未<br>足额支付 | 11 | 累计工程进度款支付金额<br><85%累计应付款金额                          | 项目法人回<br>复、水行政<br>主管部门审<br>核 | 预警 | 在建 | "处置未<br>解除",<br>下个月累<br>计支付达<br>80%以上<br>才可以解<br>除                                     |

|  | (7)工程款支<br>付滞后 | 12 | 每年工程进度款支付滞后<br>超过2个月且超过2次,<br>非基本建设程序项目工程<br>进度款支付滞后超过3个<br>月 | 项目法人回<br>复、水行政<br>主管部门审<br>核 | 预警 | 在建 | "处置未<br>解除",<br>在资金模<br>块补信息<br>了以解                                                                                                    |
|--|----------------|----|---------------------------------------------------------------|------------------------------|----|----|----------------------------------------------------------------------------------------------------|
|  | (8)超额支付        | 13 | 累计工程进度款实际支付<br>金额>累计实际应付款金<br>额                               | 项目法人回<br>复、水行政<br>主管部门审<br>核 | 预警 | 在建 | "处置未<br>解除",<br>下个月进<br>度款不超<br>额支付才<br>可以解除                                                                                                    |
|  | (9)分账管理<br>不到位 | 14 | 开工 60 日内未设立农民工<br>工资专用账户的(仅针对基<br>本建设程序项目)                    | 项目法人回<br>复、水行政<br>主管部门审<br>核 | 预警 | 在建 | "处",在"工家",在"工家",在"工家",在"工家",在"工家",在"大学",在"大学",在"人",在" |

|  | (10)项目欠<br>薪<br>拖欠农民工<br>工资        | 15 | 连续两个月未支付农民工<br>工资,非基本建设程序项<br>目连续一个季度未支付农<br>民工工资 | 项目法人回<br>复、水行政<br>主管部门审<br>核 | 预警 | 在建 | "解在"工表补记能】"统民支模支后除                   |
|--|------------------------------------|----|---------------------------------------------------|------------------------------|----|----|--------------------------------------|
|  | (11)农民工<br>工资保证金<br>缴纳时间超<br>期或未缴纳 | 16 | 农民工工资保证金的缴纳<br>时间超过开工时间 20 个工<br>作日未提交的           | 项目法人回<br>复、水行政<br>主管部门审<br>核 | 预警 | 在建 | "解在"工金填信传能】"统民保模专并证除                 |
|  | (12)农名工<br>工资专用账<br>户余额不足          | 17 | 农名工工资专用账户余额<br>等于小于 0                             | 项目法人回<br>复、水行政<br>主管部门审<br>核 | 预警 | 在建 | "处置未<br>解在"农农",<br>在农农专用<br>账户<br>月余 |

|      |                           |    |                                       |                              |    |    | 额达标才<br>能解除                                                                                                    |
|------|---------------------------|----|---------------------------------------|------------------------------|----|----|----------------------------------------------------------------------------------------------------|
|      | (13)工程款<br>支付担保提<br>供时间超期 | 18 | 工程款支付担保提供时间<br>超过开工时间 30 个自然日<br>未提交的 | 项目法人回<br>复、水行政<br>主管部门审<br>核 | 预警 | 在建 | "处置未<br>解在"工付"写息<br>集工行"写息<br>集工行"写息<br>集<br>派<br>条<br>集<br>行<br>集<br>条<br>条<br>条<br>条<br>条<br>条<br>条<br>条<br>条<br>条<br>条<br>条<br>条<br>条<br>条<br>条 |
| 合同管理 | (14)合同签<br>订违规            | 19 | 合同签订时间迟于实际开<br>工时间                    | 项目法人回<br>复、水行政<br>主管部门审<br>核 | 预警 | 在建 | "处置未<br>解除",<br>需要有明<br>确的理由<br>才可解除                                                                                                    |
| (06) | (15)合同履<br>约评价不到<br>位     | 20 | 合同履约评价到期未评价                           | 项目法人回<br>复、水行政<br>主管部门审<br>核 | 预警 | 在建 | "处置未<br>解除",<br>在规定时<br>间内完成                                                                                                    |

|  |              |                                |    |                                           |                              |    |                    | 履约评价<br>才可解除                |
|--|--------------|--------------------------------|----|-------------------------------------------|------------------------------|----|--------------------|-----------------------------|
|  |              |                                |    |                                           |                              |    |                    |                             |
|  |              | (16)合同违<br>约                   | 21 | 发生合同提前终止的                                 | 项目法人回<br>复、水行政<br>主管部门审<br>核 | 预警 | 在建                 | 处置即解<br>除                   |
|  | 人员管理<br>(07) | (17)施工单<br>位项目负责<br>人挂靠        | 22 | 项目负责人社会保险与所<br>在单位不符                      | 项目法人回<br>复、水行政<br>主管部门审<br>核 | 预警 | 在建                 | "处置未<br>解除",<br>整改后才<br>可解除 |
|  |              | (18)监理单<br>位总监理工<br>程师挂靠       | 23 | 总监理工程师社会保险与<br>所在单位不符(仅针对基本<br>建设程序项目)    | 项目法人回<br>复、水行政<br>主管部门审<br>核 | 预警 | 在建                 | "处置未<br>解除",<br>整改后才<br>可解除 |
|  |              | (19)项目管<br>理机构其他<br>主要人员挂<br>靠 | 24 | 项目管理机构技术负责人<br>或专职安全生产管理人员<br>社会保险与所在单位不符 | 项目法人回<br>复、水行政<br>主管部门审<br>核 | 预警 | 施工前<br>期、施工<br>高峰期 | "处置未<br>解除",<br>整改后才<br>可解除 |
|  |              | (20)施工单<br>位项目负责<br>人未到位       | 25 | 项目负责人月度出勤天数<br>小于 22 天                    | 项目法人回<br>复、水行政<br>主管部门审<br>核 | 预警 | 施工前<br>期、施工<br>高峰期 | "处置未<br>解除",<br>下月考勤<br>达标除 |

|   |      |              | (21)监理单<br>位总监理工<br>程师未到位      | 26 | 总监理工程师月度出勤天<br>数小于 22 天(仅针对基本<br>建设程序项目)              | 项目法人回<br>复、水行政<br>主管部门审<br>核 | 预警 | 施工前<br>期、施工<br>高峰期 | "处置未<br>解除",<br>下月考勤<br>达标才能<br>解除 |
|---|------|--------------|--------------------------------|----|-------------------------------------------------------|------------------------------|----|--------------------|------------------------------------|
|   |      |              | (22)施工单<br>位主要人员<br>变更异常       | 27 | 项目负责人或技术负责人<br>变更2次及以上,非基本<br>建设程序项目的项目负责<br>人变更2次及以上 | 项目法人回<br>复、水行政<br>主管部门审<br>核 | 预警 | 施工前<br>期、施工<br>高峰期 | 处置即解<br>除                          |
|   |      |              | (23)监理单<br>位总监理工<br>程师变更异<br>常 | 28 | 总监理工程师变更2次及<br>以上(仅针对基本建设程序<br>项目)                    | 项目法人回<br>复、水行政<br>主管部门审<br>核 | 预警 | 施工前<br>期、施工<br>高峰期 | 处置即解<br>除                          |
|   |      |              | (24)施工单<br>位项目负责<br>人履职        | 29 | 同时担任2个及以上项目<br>的项目负责人                                 | 项目法人回<br>复、水行政<br>主管部门审<br>核 | 预警 | 施工前<br>期、施工<br>高峰期 | "处置未<br>解除",<br>整改后才<br>可解除        |
|   |      |              | (25)监理单<br>位总监理工<br>程师履职       | 30 | 同时担任2个及以上项目<br>的总监理工程师(仅针对基<br>本建设程序项目)               | 项目法人回<br>复、水行政<br>主管部门审<br>核 | 预警 | 施工前<br>期、施工<br>高峰期 | "处置未<br>解除",<br>整改后才<br>可解除        |
| 2 | 项目验收 | 验收管理<br>(08) | (26)阶段验<br>收滞后                 | 31 | 超过批准施工进度计划确<br>定的阶段验收时间1个月<br>(仅针对基本建设程序项<br>目)       | 项目法人回<br>复、水行政<br>主管部门审<br>核 | 预警 | 在建                 | "处置未<br>解除",<br>验收完成<br>后才可解<br>除  |

|  | (27)合同工<br>程完工验收<br>滞后 | 32 | 超过合同工期6个月未完<br>成验收                          | 项目法人回<br>复、水行政<br>主管部门审<br>核 | 预警 | 在建 | "处置未<br>解除",<br>在"验<br>收"模块成<br>才能解除                                  |
|--|------------------------|----|---------------------------------------------|------------------------------|----|----|-----------------------------------------------------------------------|
|  | (28)信息完<br>整度统计        | 33 | 除项目验收环节外,其他<br>环节信息填报的完整度总<br>计不能低于阈值(<60%) | 项目法人回<br>复、水行政<br>主管部门审<br>核 | 预警 | 在建 | <ul><li>"处置未<br/>解除",</li><li>在完整性</li><li>达标后才</li><li>能解除</li></ul> |